# タコグラフマネージャ タコグラフ/タスクメーター チャート紙 稼動時間自動集計システム 【操作マニュアル】

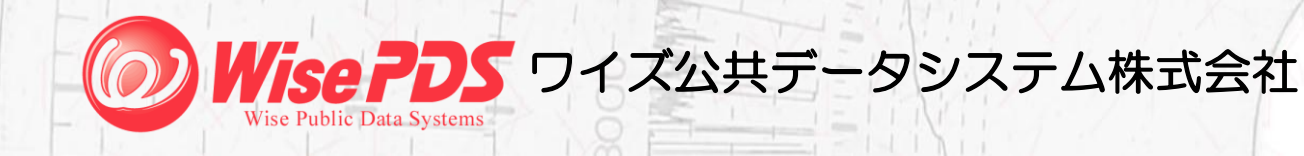

目 次

|                                                  | ページ   |
|--------------------------------------------------|-------|
| ■動作環境                                            | 2     |
| ■システムの起動                                         | 3     |
| ■データファイルの管理方法                                    | ••• 3 |
| ■タコグラフ・タスクメーターデータの読込み<br>(接続されているスキャナから直接読込む方法)  | ••• 4 |
| ■タコグラフ・タスクメーターデータの読込み<br>(既にスキャン済みの画像データから読込む方法) | 9     |
| ■運転日報ファイルの Excel 出力                              | 13    |
| ■マスター登録                                          | •••15 |

# ■動作環境

Г

| 対応 OS     | Microsoft(R) Windows(R) 7                        |
|-----------|--------------------------------------------------|
|           | Microsoft Windows Vista(TM)                      |
|           | Microsoft Windows XP Home Edition / Professional |
|           | (Microsoft.NET Framework 2.0 以上が必要)              |
| CPU 及びメモリ | Windows 7 / Vista でご使用の場合                        |
|           | ・1GHz 以上のプロセッサ(1GHz 以上(複数コア) 推奨)                 |
|           | ・1GB 以上のメモリ (2GB 以上 推奨)                          |
|           | Windows XP でご使用の場合                               |
|           | ・500MHz 以上のプロセッサ(800MHz 以上(複数コア) 推奨)             |
|           | ・512MB 以上のメモリ (1GB 以上 推奨)                        |
| ハードディスク   | 100MB 以上の空き容量                                    |
|           | ※別途データを保存するための空き容量が必要                            |
| その他必要機器   | スキャナ(JPEG 形式 解像度:600dpi 市販のポータブルスキャナ可)           |
|           | ※タコグラフ・タスクメーターを読み込むため                            |
|           | Microsoft Excel(R) ※除雪機械運転日誌を出力するため              |
| 動作確認済     | タコグラフ:矢崎総業(株)製 26 時間記録 時速 45km 用 回転記録計:あり        |
| チャート紙     | タスクメーター:(株)トーヨー製 専用チャート紙(TM24A)                  |

※記載されている会社名・製品名は、各社の商標及び登録商標です。

## ■システムの起動

[タコグラフマネージャ]アイコンをダブルクリックして起動します。

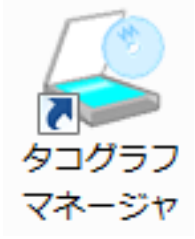

# ■データファイルの管理方法

作業するファイルを選択します。新しく作業を開始(スキャン)する場合は[新規作成]ボタンをクリックします。

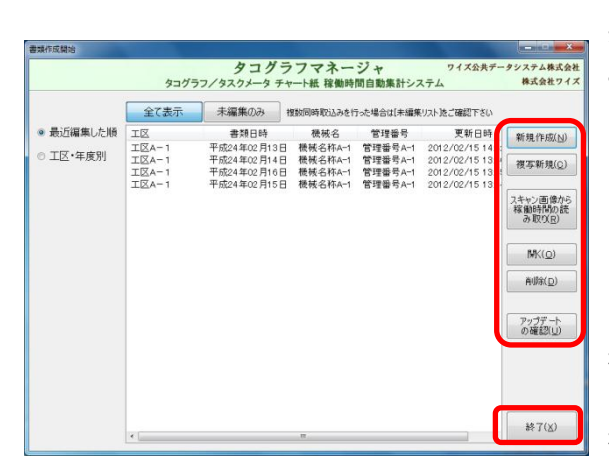

## [新規作成]

新しく日報を作成します。スキャン画像から稼働時間の読 み込みも行います。

## [複写新規]

以前に作成したデータを複写し作業を開始します。

## [スキャン画像から稼働時間の読み取り]

スキャン画像から稼働時間の読み込みを行います。

(日報の作成は後から行います)

# [開く]

選択したデータを編集します。

#### [削除]

選択したデータを削除します。

#### [アップデートの確認]

インターネットに接続されている場合、最新のアップデー トが公開されているか確認します。

#### [終了]

システムを終了します。

|                             | タコグラ  | 7/47/4-4 4   | 一卜紙 稼働時            | 間自動集計シス            | ステム              | 株式会社ワイク                      |
|-----------------------------|-------|--------------|--------------------|--------------------|------------------|------------------------------|
|                             | 全て表示  | 未編集のみ        | 数同時取込みを行           | うった場合は[未編集         | リスト法ご確認下さい       |                              |
| <ul> <li>最近編集した順</li> </ul> | IZ    | ##1045       | 极械名                | 管理番号               | 更新日時             | 新規作成(N)                      |
| 。 于区,在南则                    | 工区A-1 | 平成24年02月13日  | 機械名称A-1            | 管理番号A-1            | 2012/02/15 14.4: |                              |
| ○工区・年度別                     | 工区A-1 | 平成24年02月14日  | 機械名称A-1            | 管理番号A-1            | 2012/02/15 13:4  | 複写新規(Q)                      |
|                             |       | 平成24年02月16日  | 使恨石积A-1<br>播描之約A-1 | 官理當与A-1<br>營理廠長A-1 | 2012/02/15 13:4  |                              |
|                             | TEA   | 110244027101 | WIX DIVA           | BAR OA I           | 2012/02/10 13:4  | スキャン画像から<br>稼働時間の読<br>み取り(R) |
|                             |       |              |                    |                    |                  | MK( <u>0</u> )               |
|                             |       |              |                    |                    |                  | 前小宗( <u>D</u> )              |
|                             |       |              |                    |                    |                  | アップデート<br>の確認(U)             |
|                             |       |              |                    |                    |                  |                              |
|                             |       |              |                    |                    |                  | 387(x)                       |

データファイルの表示は、 [最近作業した順] [エ区・年度別] に切り替えが可能です。

[未編集のみ]ボタンは、スキャナー読込みのみ で、日報データの編集作業を実施していないデ ータファイルのみ表示させる場合にクリックし ます。 ■タコグラフ・タスクメーターデータの読込み(接続されているスキャナから直接読込む方法)

(1)データファイル管理画面より「新規作成」ボタンをクリックします。

| 書類作成開始                      |                                  |                                                          |                 |                                          |                                                                      | - a - x -                    |            |
|-----------------------------|----------------------------------|----------------------------------------------------------|-----------------|------------------------------------------|----------------------------------------------------------------------|------------------------------|------------|
|                             | タコグラ                             | <b>タコグラ</b><br>ワ/タスクメータ チャ                               | フマネー<br>ート紙 稼働時 | <b>ジャ</b><br>間自動集計シス                     | ワイズ公共デー<br>ペテム                                                       | タシステム株式会社<br>株式会社ワイズ         |            |
|                             | 全て表示                             | 未編集のみれ                                                   | 酸同時取込みを行        | うった場合は[未編集                               | リスト述ご確認下さい                                                           |                              |            |
| <ul> <li>最近編集した順</li> </ul> | IZ                               | 書類日時                                                     | 機械名             | 管理番号                                     | 更新日時                                                                 | 新規作成(N)                      |            |
| ◎ 工区·年度別                    | 工区A-1<br>工区A-1<br>工区A-1<br>工区A-1 | 平成24年02月13日<br>平成24年02月14日<br>平成24年02月16日<br>平成24年02月16日 |                 | 官理番号A-1<br>管理番号A-1<br>管理番号A-1<br>管理番号A-1 | 2012/02/15 144<br>2012/02/15 134<br>2012/02/15 134<br>2012/02/15 134 | 複写新規(Q)                      |            |
|                             |                                  |                                                          |                 |                                          |                                                                      | スキャン画像から<br>稼働時間の読<br>み取り(R) | [新規作成]ボタンを |
|                             |                                  |                                                          |                 |                                          |                                                                      | MK( <u>o</u> )               |            |
|                             |                                  |                                                          |                 |                                          |                                                                      | 首切除( <u>D</u> )              | クリックします。   |
|                             |                                  |                                                          |                 |                                          |                                                                      | アップデート<br>の確認( <u>U</u> )    |            |
|                             |                                  |                                                          |                 |                                          |                                                                      | ]                            |            |
|                             | •                                |                                                          | т               |                                          |                                                                      | 終7(因)                        |            |

(2)「スキャン画像から稼働時間の読込みを行いますか?」のメッセージが表示されます。

[はい]ボタンをクリックします。

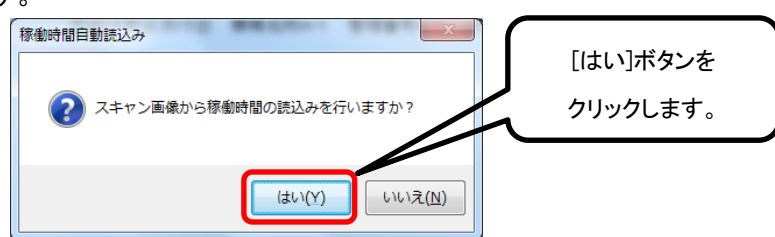

- (3)「スキャン画像の読込み」画面より「このパソコンに接続されているスキャナで画像を取込む」にチェックが
  - 入っていることを確認し、「スキャン開始」ボタンをクリックします。

| スキャン画像の取込み                                                                       | 2. [スキャン開始]ボタンを |
|----------------------------------------------------------------------------------|-----------------|
| 書類を作成するタスクメータをスキャナで取り込み、画像ファイルをご用意下さい。<br>【スキャン条件:タスクメーター: 200dpi タコグラフ: 600dpi】 | クリックします。        |
| ◎ このパンコンに接続されているスキャナで画像を取込む スキャン開始<br>取込み設定                                      |                 |
| スキャーで取込み済みの画像ファイルを選択します ファイル選択…                                                  |                 |
| 1.「このパソコンに接続<br>されているスキャナで画 たの Q縮小W へん キャンセル                                     |                 |
| 像を取込む」にチェックし                                                                     |                 |
|                                                                                  |                 |
|                                                                                  |                 |
|                                                                                  |                 |
|                                                                                  |                 |
|                                                                                  |                 |
|                                                                                  |                 |

※[取込み設定]ボタンをクリックして表示される「画像取込み設定」画面

## 「スキャナから取り込んだ画像の切り抜き処理を行わない」

スキャン画像の切り抜き処理で、タコグラフの淵まで切り取れてしまうような場合は、チェックを入れてください。

## 「複数の感度で取込み最も正確な時間を選択する」

作業開始/終了時間や休憩時間が正しく読み取られていない場合はチェックを入れて感度の調整を行ってください。 感度の調整については P7 をご参照ください。

| I | 国際取込み設定                                                                            |
|---|------------------------------------------------------------------------------------|
|   | <ul> <li>スキャナから取り込んだ画像の切り抜き処理を行わない(工)</li> <li>複数の感度で取込み最も正確な時間を選択する(S)</li> </ul> |
|   | OK キャンセル                                                                           |

(4)「ソースの選択」画面で接続されているスキャナを選択し、[選択]ボタンをクリックします。

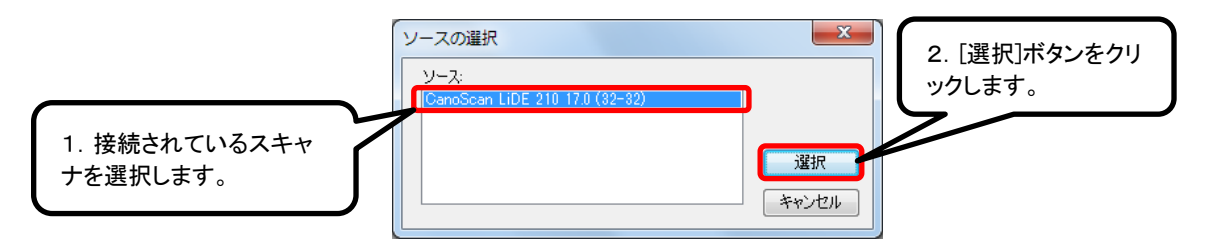

(5)スキャナの読込み画面が表示されます。読込みを行うタコグラフ・タスクメーターをスキャナにセット後、出力 解像度を設定し、[スキャン]ボタンをクリックします。

【出カ形式・解像度の設定】

| タコグラフ | : | JPEG 形式 | 600dpi |
|-------|---|---------|--------|
|       |   |         |        |

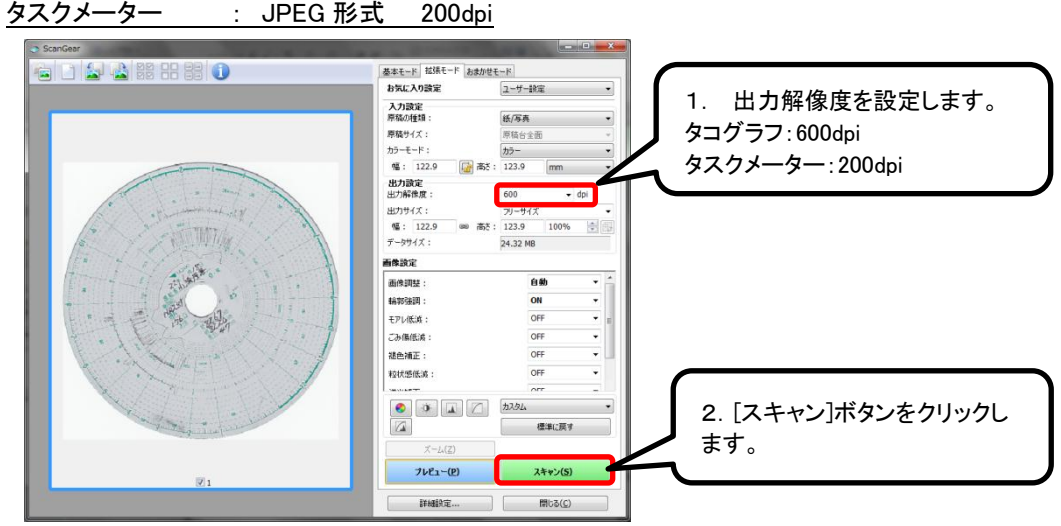

※上記は Canon 社製 CanoScan LiDE210 使用時の読込み手順です。
 ※設定画面はご利用になるスキャナの機種により異なります。

(6)読込んだ画像データを確認し[OK]ボタンをクリックします。

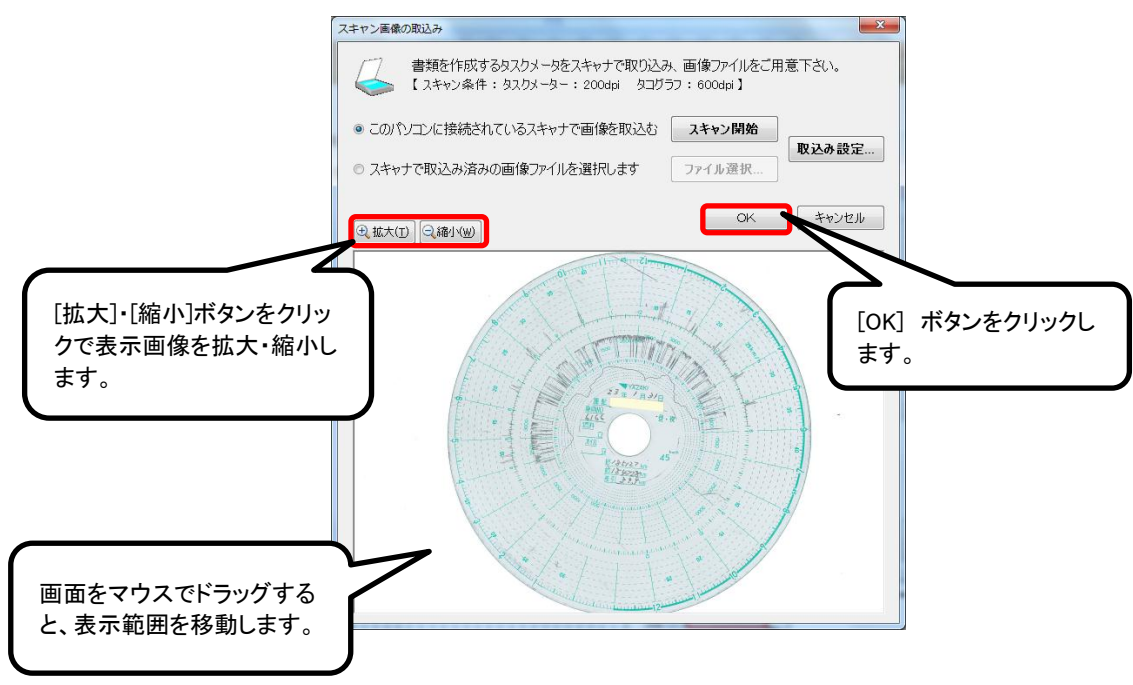

(7)スキャンデータより、稼働時間が集計されます。

再度読込みを行う場合は[スキャン画像から稼働時間の読み取り]ボタンをクリックします。

実際のタコグラフ・タスクメーター原本との照合確認を行う場合は[画像の確認]ボタンをクリックします。

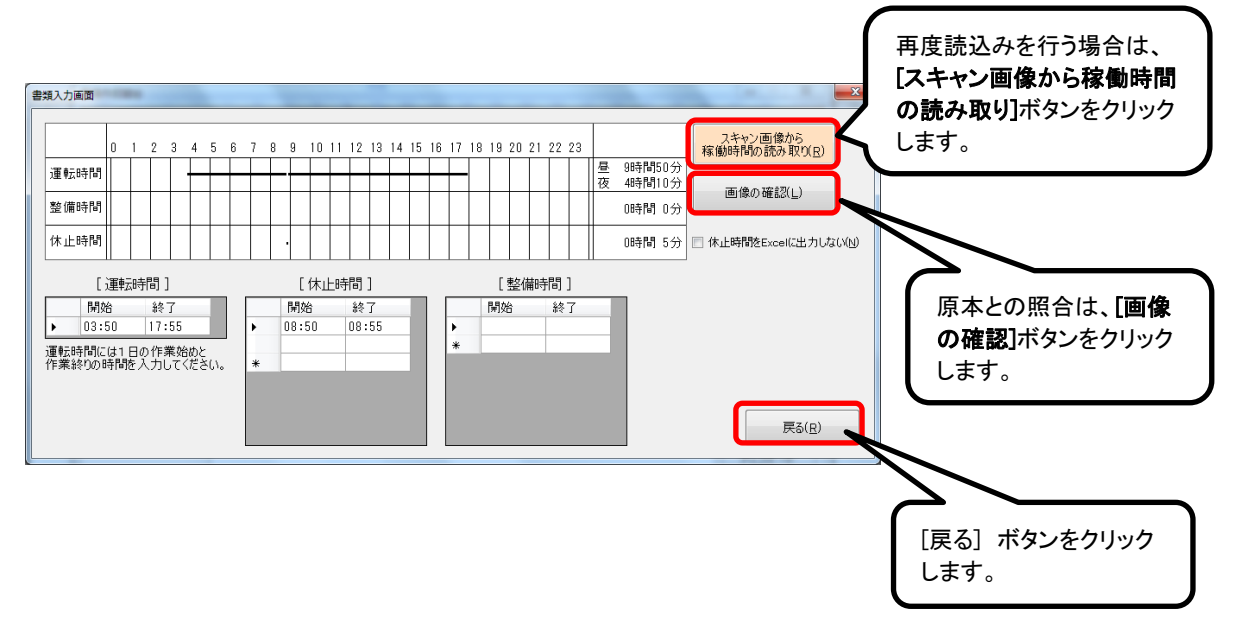

#### (8)スキャン画像の確認

読込んだ稼働時間の確認をします。稼働時間集計後、運転開始時刻に赤線、運転終了時刻に青線が自動で 表示されます。タコグラフ・タスクメータ原本と照合し、必要な場合は開始・終了時刻の修正をします(赤線・青線 の位置は、修正後の位置に自動調整されます)。

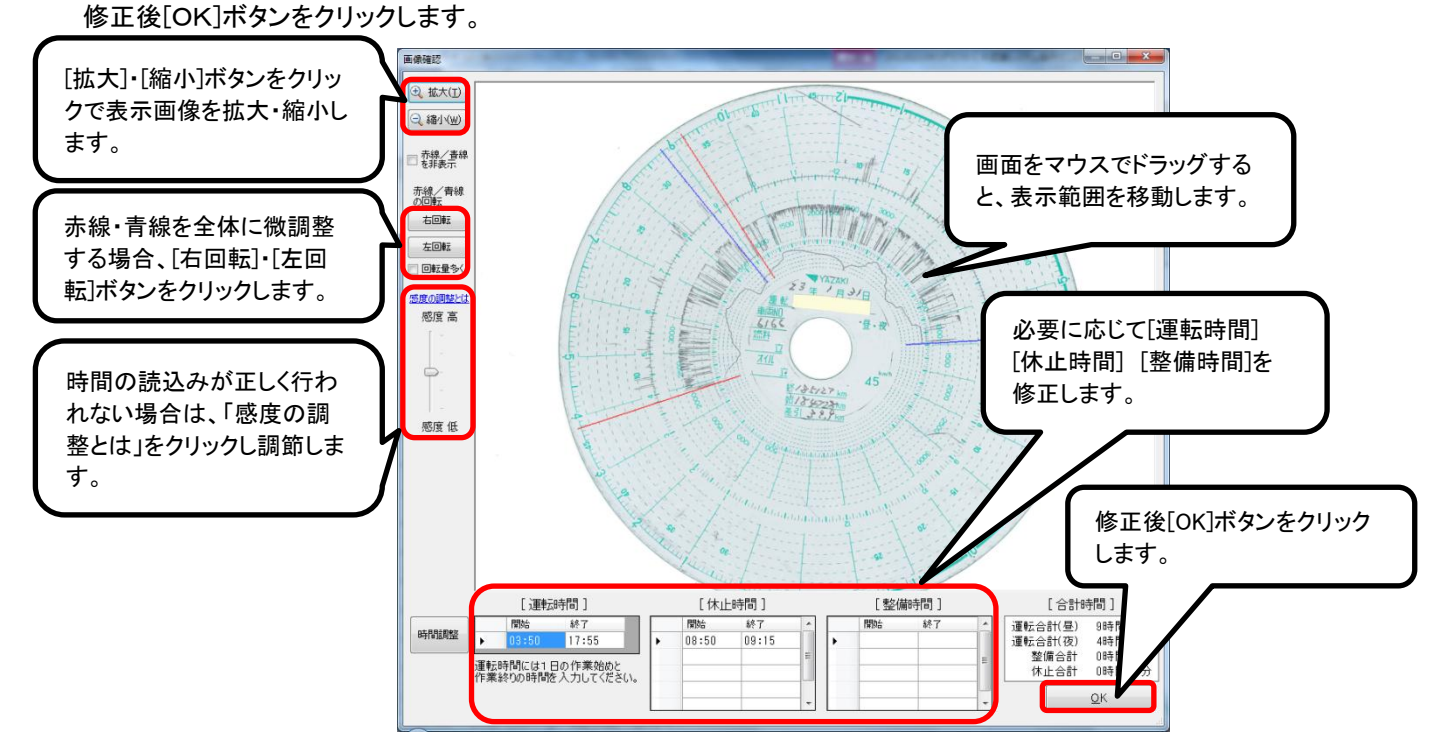

#### [運転時間]

作業開始・終了時刻を24時間単位で入力します。

[休止時間]

作業休止の開始時刻と終了時刻を24時間単位で入力します(運転時間の開始・終了時刻の間で入力します)。

#### [整備時間]

整備の開始時刻と終了時刻を24時間単位で入力します(運転時間の開始・終了時刻の間で入力します)。

#### 「感度の調整」

信号線が薄い場合や、擦れ線による汚れ等を誤認識する場合は、「感度の調整とは」をクリックし、「設定を OFF にする」チェックを外して再度読込みを実施します。

信号線が薄い場合など: スライダーのつまみを「感度 高」側に移動させます。

擦れ線などのノイズを誤認識する場合など:スライダーのつまみを「感度低」側にスライドさせます。

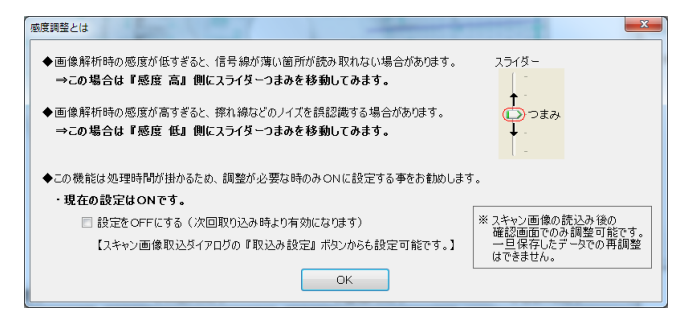

## (9)業者名・エ区名称・路線等、必要な情報を入力します。

データ入力後、作業を終了する場合は[閉じる]ボタンをクリックします。

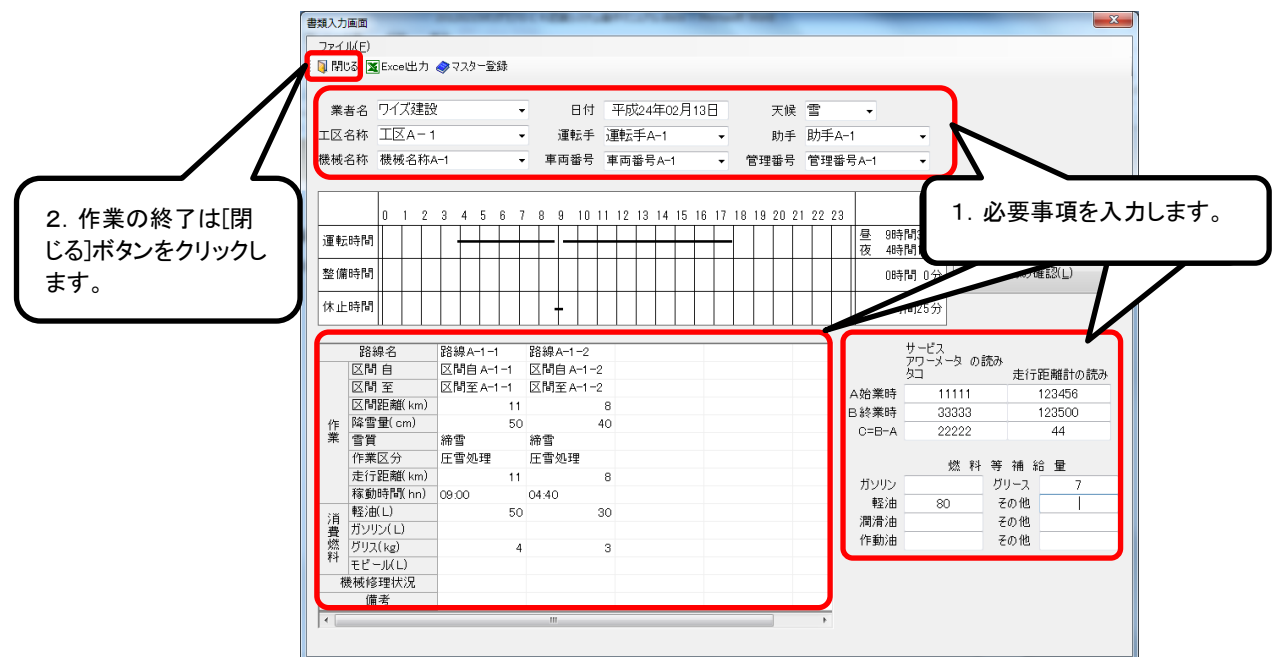

※データが編集された場合「入力した内容を保存しますか?」のメッセージが表示されます。[はい]ボタンをクリックし、 データを保存します。

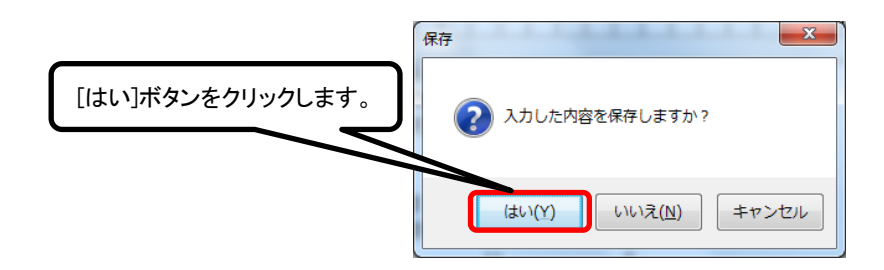

■タコグラフ・タスクメーターデータの読込み(既にスキャン済みの画像データから読込む方法)

(1)データファイル管理画面より「新規作成」ボタンをクリックします。

| 書頭作成開始    |                                  |                                                          |                                          |                                          |                                                                                             |                                                                   |                        |
|-----------|----------------------------------|----------------------------------------------------------|------------------------------------------|------------------------------------------|---------------------------------------------------------------------------------------------|-------------------------------------------------------------------|------------------------|
|           | タコグラ                             | タコグラ<br>ラフ/タスクメータ チャ                                     | フマネー                                     | <b>ジャ</b><br>間自動集計シ:                     | ワイズ公共デー<br>ステム                                                                              | タシステム株式会社<br>株式会社ワイズ                                              |                        |
|           | 全て表示                             | 未編集のみれ                                                   | 豊数同時取込みを行                                | うた場合は【未編集                                | リスト法ご確認下さい                                                                                  |                                                                   |                        |
| ● 最近編集した順 | IX                               | 書類日時                                                     | 機械名                                      | 管理番号                                     | 更新日時                                                                                        | 新規作成(N)                                                           |                        |
| ◎ 工区・年度別  | 工区A-1<br>工区A-1<br>工区A-1<br>工区A-1 | 平成24年02月13日<br>平成24年02月14日<br>平成24年02月16日<br>平成24年02月15日 | 機械名称A-1<br>機械名称A-1<br>機械名称A-1<br>機械名称A-1 | 管理番号A-1<br>管理番号A-1<br>管理番号A-1<br>管理番号A-1 | 2012/02/15 14 4<br>2012/02/15 13 4<br>2012/02/15 13 4<br>2012/02/15 13 4<br>2012/02/15 13 4 | 複写新規(Q)                                                           |                        |
|           |                                  |                                                          |                                          |                                          |                                                                                             | スキャン理使から<br>核動時間の設<br>み取(R)<br>MK(Q)<br>利切(Q)<br>アップデート<br>の確認(L) | [新規作成]ボタンを<br>クリックします。 |
|           | •                                |                                                          | ш                                        |                                          |                                                                                             | ₩7( <u>x</u> )                                                    |                        |

(2)「スキャン画像から稼働時間の読込みを行いますか?」のメッセージが表示されます。

[はい]ボタンをクリックします。

| 稼動時間自動読込み X               |                  |
|---------------------------|------------------|
| 2 スキャン画像から稼働時間の読込みを行いますか? | [はい]ボタンをクリックします。 |
| (まい(Y) いいえ( <u>N</u> )    |                  |

(3)「スキャン画像の読込み」画面より「スキャナで取込み済みの画像ファイルを選択します」にチェックが入っていることを確認し、「ファイル選択」ボタンをクリックします。

|                                               | スキャン画像の取込み<br>書類を作成するタスクメータをスキャナで取り込み、画像ファイルをご用意下さい。<br>【スキャン条件:タスクメーター:200dpi タコヴラフ:600dpi】<br>の このパシコンに接続されているスキャナで画像を取込む スキャン開始<br>取込み設定<br>フィキャナで取込み済みの画像ファイルを選択します フィイル選択 |                             |
|-----------------------------------------------|----------------------------------------------------------------------------------------------------|-----------------------------|
| 1. 「スキャナで取込み済みの<br>画像ファイルを選択します」に<br>チェックします。 | Q拡大(I)     Q橋J(W)     CK     キャンセル                                                                                                    | 2. [ファイル選択]ボタン<br>をクリックします。 |

## 「スキャナから取り込んだ画像の切り抜き処理を行わない」

スキャン画像の切り抜き処理で、タコグラフの淵まで切り取れてしまうような場合は、チェックを入れてください。

# 「複数の感度で取込み最も正確な時間を選択する」

作業開始/終了時間や休憩時間が正しく読み取られていない場合はチェックを入れて感度の調整を行ってください。 感度の調整については P11をご参照ください。

| 画個 | 象取込み設定                                                                             |
|----|------------------------------------------------------------------------------------|
|    | <ul> <li>スキャナから取り込んだ画像の切り抜き処理を行わない(工)</li> <li>複数の感度で取込み最も正確な時間を選択する(S)</li> </ul> |
|    | OK キャンセル                                                                           |

(4)既に保存済みの画像データを選択し、[開く]ボタンをクリックします。

| 開くファイルを選択してください                           |                                                                                      |                          |
|-------------------------------------------|--------------------------------------------------------------------------------------|--------------------------|
| 〇〇〇〇〇〇〇〇〇〇〇〇〇〇〇〇〇〇〇〇〇〇〇〇〇〇〇〇〇〇〇〇〇〇〇〇      | <ul> <li>イナ スキャン画像の検索</li> </ul>                                                     |                          |
| 整理 ▼ 新しいフォルダー                             | 8= • 🔳 🔞                                                                             |                          |
| ■ コンピューター                                 | ▲ 名前<br>■ img005.jpg                                                                 | 1. 既に読込み済みの画像ファイルを選択します。 |
| ≧ DVD RW トライフ (E:)<br>■ リムーバブル ディスク (F:)  | <ul> <li>img006.jpg</li> <li>img009.jpg</li> <li>スコーム4-600dpi-1月30日.jpg</li> </ul>   |                          |
| 🎍 スキャン画像                                  | ○ タコ-A4-600dpi-1月31日.jpg ○ タスク-A4-200dpi-001 (最長) .jpg ○ タスク-A4-200dpi-001 (最長) .jpg |                          |
| 12 コントロール パネル                             | E タスク-A4-200dpi-003.jpg                                                              |                          |
| ■ ニノーニー かいいか ■ ごみ箱                        |                                                                                      | 2. [開く]ボタンをクリックします。      |
| ファイル名( <u>N</u> ): タコ-A4-600dpi-1月31日.jpg | <ul> <li>→ JPEGファイリレーニーTPEg) ・</li> <li>聞く(0) キャンセル</li> </ul>                       |                          |

※取込みを行う画像データは、以下の出力解像度で保存された JPEG 形式のデータをご準備ください。

【出力解像度の設定】 <u>タコグラフ:600dpi</u> タスクメーター:200dpi

(5)読み込んだ画像データを確認し[OK]ボタンをクリックします。

|                                | スキャン画像の取込み                                                                  |                   |
|--------------------------------|-----------------------------------------------------------------------------|-------------------|
|                                | 書類を作成するタスクメータをスキャナで取り込み、画像ファイルをご用意<br>【スキャン条件:タスクメーター: 200dpi タゴジラフ:600dpi】 | 意下さい。             |
| [拡大]・[縮小]ボタンをクリッ               | ◎ このパソコンに接続されているスキャナで画像を取込む スキャン開始                                          | 取込み設定             |
| すて表示画像を拡大・幅小します。               | <ul> <li>◎ スキャナで取込み済みの画像ファイルを選択します</li> <li>ファイル選択…</li> </ul>              | +++++++++         |
|                                |                                                                             |                   |
|                                |                                                                             | [OK] ボタンをクリックします。 |
| 画面をマウスでドラッグする<br>と、表示範囲を移動します。 |                                                                             |                   |
|                                |                                                                             |                   |
|                                |                                                                             |                   |

(6)スキャンデータより、稼働時間が集計されます。

再度読込みを行う場合は[スキャン画像から稼働時間の読み取り]ボタンをクリックします。

実際のタコグラフ・タスクメーター原本との照合確認を行う場合は[画像の確認]ボタンをクリックします。

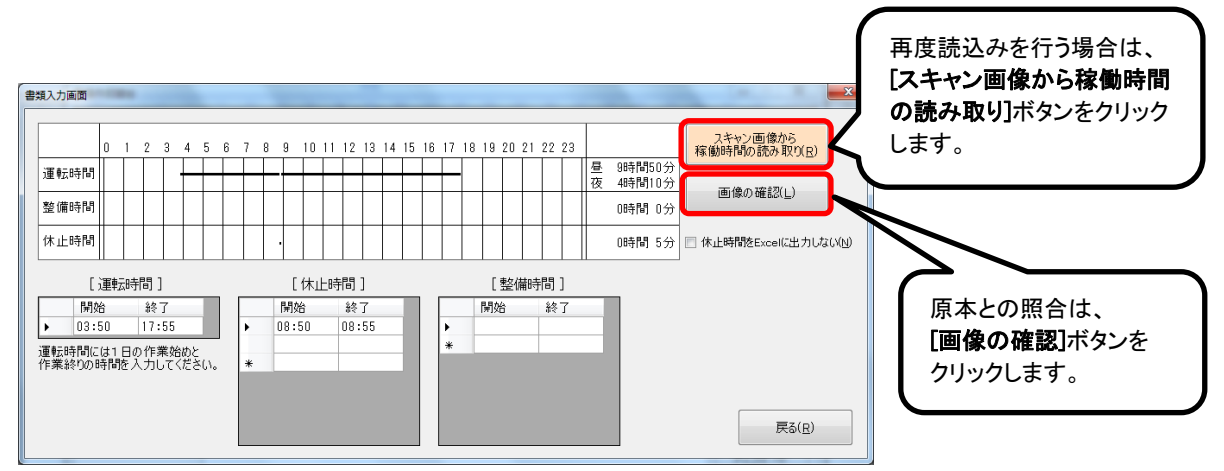

(7)スキャン画像の確認

読込んだ稼働時間の確認をします。稼働時間集計後、運転開始時刻に赤線、運転終了時刻に青線が自動で 表示されます。タコグラフ・タスクメータ原本と照合し、必要な場合は開始・終了時刻の修正をします(赤線・青線 の位置は、修正後の位置に自動調整されます)。

修正後[OK]ボタンをクリックします。

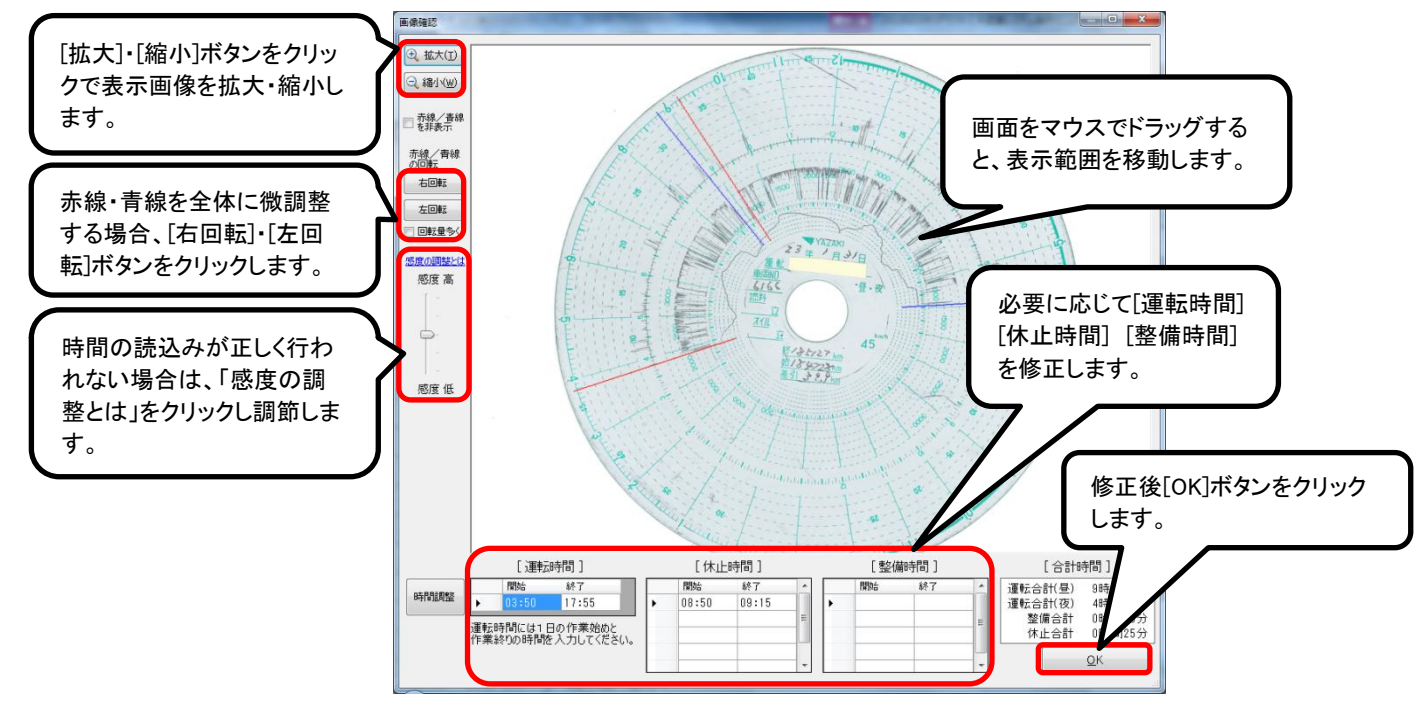

#### [運転時間]

作業開始・終了時刻を24時間単位で入力します。

# [休止時間]

作業休止の開始時刻と終了時刻を24時間単位で入力します(運転時間の開始・終了時刻の間で入力します)。

#### [整備時間]

整備の開始時刻と終了時刻を24時間単位で入力します(運転時間の開始・終了時刻の間で入力します)。

#### 「感度の調整」

信号線が薄い場合や、擦れ線による汚れ等を誤認識する場合は、「感度の調整とは」をクリックし、「設定を OFF にする」チェックを外して再度読込みを実施します。

信号線が薄い場合など: スライダーのつまみを「感度 高」側に移動させます。

擦れ線などのノイズを誤認識する場合など: スライダーのつまみを「感度低」側にスライドさせます。

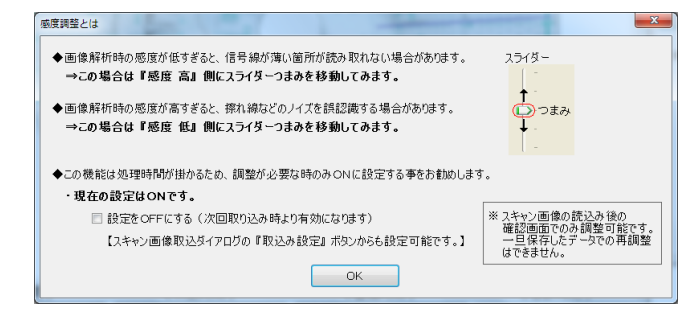

(8)業者名・エ区名称・路線等、必要な情報を入力します。

データ入力後、作業を終了する場合は[閉じる]ボタンをクリックします。

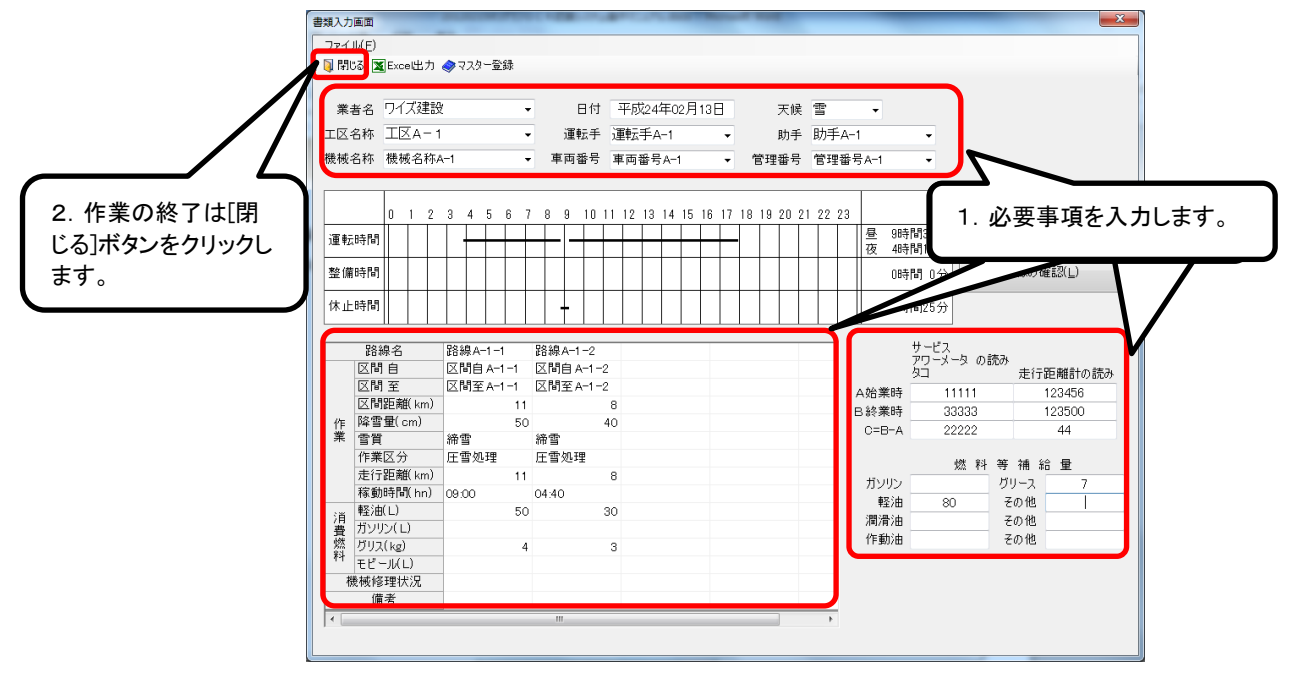

※データが編集された場合「入力した内容を保存しますか?」のメッセージが表示されます。[はい]ボタンをクリックし、 データを保存します。

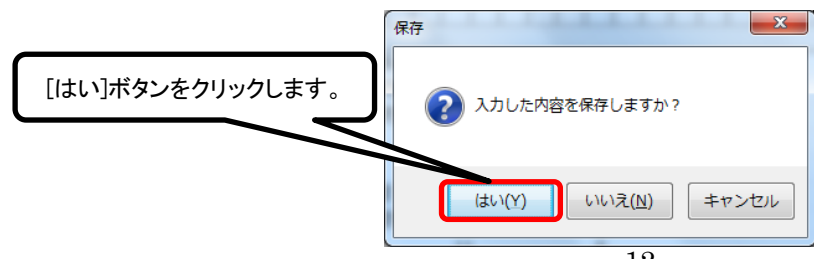

# ■運転日報ファイルの Excel 出力

(1)「書類入力編集」画面の[Excel 出力]ボタンをクリックします。

|                | 書類入力画面                                                       |                     |                                      |                                                        |
|----------------|--------------------------------------------------------------|---------------------|--------------------------------------|--------------------------------------------------------|
|                |                                                              |                     |                                      |                                                        |
|                |                                                              |                     |                                      |                                                        |
|                | Excertion                                                    | 1472_ <b>5</b> 28   |                                      |                                                        |
|                | *** C **** 4                                                 |                     |                                      |                                                        |
| [Excel 出力]ボタンを | 業者名 未有A-1                                                    | ▼ 日1寸               | 平成23年12月12日 天候 雪                     | •                                                      |
|                | 工区名称 工区A-2                                                   | <ul> <li></li></ul> | 運転手A−2 • 助手 助手 /                     | x-2 •                                                  |
| クリックします。       | 機械名称 機械名称A-                                                  | 2 • 車両番号            | 車両番号A-2 ▼ 管理番号 管理番                   | ≩号A-2 ▼                                                |
|                |                                                              |                     |                                      |                                                        |
|                |                                                              |                     |                                      |                                                        |
|                | 0 1 2 3                                                      | 4 5 6 7 8 9 10 1    | 1 12 13 14 15 16 17 18 19 20 21 22 2 | 林凱時间の人力・補集                                             |
|                | 運転時間 🗕 🗕                                                     |                     | → <del>↓ ↓ ↓ ↓</del>                 | 昼 7時間40分<br>  夜 5時間30分                                 |
|                | ¥6/#0±88                                                     | ++++++              |                                      | (2) 30(19)30(3) (2) (2) (2) (2) (2) (2) (2) (2) (2) (2 |
|                | 登1966年1                                                      |                     |                                      | 0時間 0分 画像の確認し                                          |
|                | 休止時間                                                         |                     |                                      | 1時間 0分                                                 |
|                |                                                              |                     |                                      |                                                        |
|                | 路線名 路                                                        | 路線Aー2ー1 路線Aー2ー2     |                                      | サービス                                                   |
|                | 区間自 区                                                        | 【間自A-2- 区間自A-2-     | - 2                                  | アワーメータ の読み キシテ野戦計の詰み                                   |
|                | 区間 至                                                         | 【間至A-2- 区間至A-2-     | - 2                                  | A 始業時 000 222                                          |
|                | 区間距離(km)                                                     | 21 2                | 2                                    | 日 4 2 2 2 2 2 2 2 2 2 2 2 2 2 2 2 2 2 2                |
|                | 作 降雪量(cm)                                                    | 15 1                | 5                                    | C=B-A 16 7                                             |
|                | 業 雪質 濡                                                       | 常雪 滞雪               |                                      |                                                        |
|                | 作業区分路                                                        | 的整正 路面整正            |                                      | 燃料等補給量                                                 |
|                | 定(丁記陶(km)<br>安和時間(km)                                        | 16                  | /                                    | ガソリン 90 グリース 32                                        |
|                | 「「「「「」」<br>「「「「」」」<br>「「」」<br>「」」<br>「」」<br>「」」<br>「」」<br>「」 | 15 1                | 5                                    | 軽油 30 その他                                              |
|                | 消 #2/00(2)                                                   | 45 4                | 5                                    | 潤滑油 16 その他                                             |
|                |                                                              | 16 1                | 6                                    | 作動油 17 その他                                             |
|                | 料 モビール(L)                                                    |                     |                                      |                                                        |
|                | 機械修理状況                                                       |                     |                                      |                                                        |
|                | 備考                                                           |                     |                                      |                                                        |
|                | •                                                            | III                 | Þ                                    |                                                        |
|                |                                                              |                     |                                      |                                                        |

(2)[提出用書類][確認用書類]のいずれかのボタンをクリックします。

[提出用書類] : 除雪日報の提出様式

[確認用書類]: 画像データとの照合確認用様式

|         | 選択           |       |
|---------|--------------|-------|
| 出力する様式を | どちらか選択してください |       |
| 選択します。  | 提出用書類        | 確認用書類 |
|         |              | キャンセル |

(3)出力するファイル名を入力し[保存]ボタンをクリックします。

|                     | 保存先のファイルを選択してください | ▶ 除雪日報データテスト →                                                                  | す 除雪日報データテストの れ                                                                                          | × 。<br>余 。                                                 |                         |
|---------------------|-------------------|---------------------------------------------------------------------------------|----------------------------------------------------------------------------------------------------|------------------------------------------------------------|-------------------------|
| 1. ファイル名を<br>入力します。 |                   | 名前<br>Pic<br>型 pp px 38<br>型 テスト1.xis<br>避 テスト2.xis<br>圏 テスト2.xis<br>● アスト3.xis | 東新日崎<br>2011/12/02 14:51<br>2011/12/02 13:45<br>2011/12/02 13:46<br>2011/12/02 13:46<br>2011/12/12 14:50 | 種類<br>ファイル<br>Microsof<br>Microsof<br>Microsof<br>Microsof | 2. [保存]ボタンを<br>クリックします。 |

(4)「出力したファイルを開きますか?」のメッセージが表示されます。

Excel ファイルを開く場合は[はい]ボタンをクリックします。

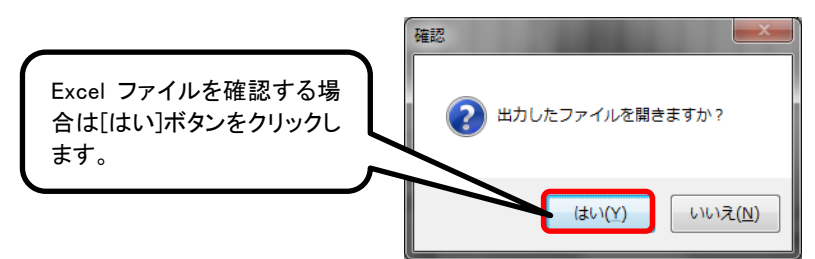

(5)Excel 形式で表示されます。

| X          |      | -       |       |             |     |    |     |     |      |    |    |     |   |      | 1  |          |          | 77 | 13 | 3.5 | ds  | [] | 豆抄 | ŧ£- | - [7] | •         | Mi  | cro    | sof       | t Ex | cel |              |          |      |   |     |         |        |     |         |            |        |    |    |   |   |   | - |   | - | -        | x |
|------------|------|---------|-------|-------------|-----|----|-----|-----|------|----|----|-----|---|------|----|----------|----------|----|----|-----|-----|----|----|-----|-------|-----------|-----|--------|-----------|------|-----|--------------|----------|------|---|-----|---------|--------|-----|---------|------------|--------|----|----|---|---|---|---|---|---|----------|---|
| 771        | 11   | 木一厶     |       | 挿入          |     | ~- | シレ  | 1   | וליז |    | -  | 数式  | ĉ | -    | τ- | 9        |          | 杉  | 2R | 3   |     | 表  | 示  |     |       |           |     |        |           |      |     |              |          |      |   |     |         |        |     |         |            |        |    |    |   |   |   | v | 3 | - | đ        | Σ |
|            | ŋ -  | (°" - ∓ |       |             |     | _  |     |     |      |    |    |     |   |      |    |          |          |    |    |     |     |    |    |     |       |           |     |        |           |      |     |              |          |      |   |     |         |        |     |         |            |        |    |    |   |   |   |   |   |   |          |   |
|            |      | A1      |       |             | *   | 0  |     |     | fx   | _  | _  | _   | _ | _    | -  | _        | _        | _  |    | _   |     |    | _  | _   | _     | _         |     | _      |           | _    |     |              |          |      | _ |     | _       | _      |     |         |            | _      | _  | _  |   | _ | _ | _ |   | _ |          |   |
| 1          | A    | В       | C     | C           | )   | -  |     | E   |      |    | F  |     |   |      | G  |          | ł        |    | н  |     | 1   | Ι  |    | J   |       | ł         | <   |        | L         |      | M   |              | 1        | N    |   | 0   |         |        | 莱   | P<br>者/ | <i>۱</i> – | 1      |    | Q  |   |   |   | R |   |   |          | S |
| 2          | 様式   | - 1     |       |             |     |    |     |     |      |    |    |     |   |      |    |          |          |    |    |     |     |    |    |     |       |           | ſ   | 監      |           |      |     | 運            | £₹       |      | j | 運動  | 手       | ء ۽    | · - | 2       | 6          | ъ      |    |    |   |   |   |   |   |   |          |   |
| ş          |      |         |       | ß           | 余   | 雪  | ž   | 聿   | 彭    | ļ, | 機  |     | 戒 | į    | Ē  | 軋        | ī,       | E  | 3  | ŧ   | R   |    |    |     |       |           |     | 8<br>8 |           |      | ľ   | 助            | ŧ        |      | ļ | 助手  | A       | · -    | - 2 |         | 6          | 9      |    |    |   |   |   |   |   |   |          |   |
| 4          | 建設   | 機械名     | 樓有    | <b>托</b> 名称 | A - | 2  |     |     |      | ŧ, | 理番 | 枵   | Ì | 机丙醇明 | 番  | 号/<br>号/ | 4-<br>1- | 22 |    |     |     |    | 5  | 平成  | 2     | 3 4       | F 1 | 2      | 91        | 2 E  | 1   | Э            | モ修       | \$ ( | ( | Ŧ   |         | )      |     |         |            |        |    |    |   |   |   |   |   |   |          |   |
| 0          | _    |         | 0     |             | 1   |    | 2   |     | *    |    |    | 4   |   |      | 5  |          |          | 6  |    |     | 7   |    | 7  | 8   |       | 9         | )   | t      | 1 (       |      | 1   | 1            |          | 1 :  | 2 |     |         |        |     |         |            | ٦      |    |    |   |   |   |   |   |   |          | - |
| 7          |      |         | 1 2   |             | 13  |    | 1.4 | i T | +    | 5  |    | 1.6 |   | -1   | 7  |          | 1        | Å  |    | -i  | I S |    | 2  | 0   |       | 2         | h   |        | 2 2       |      | 2   | å            |          | 2    | 4 | _   | _       | _      |     |         |            |        |    |    |   |   |   |   |   |   |          |   |
| 9          | 運    | 転 時 間   |       | ╢┝          | Ш   | Ш  | Ш   |     | Ш    |    | Ш  |     |   | Ì    | II | Π        | II       | II |    |     |     | Î  | I  |     |       |           |     |        | II        |      | H   |              | Π        | T    |   | - 4 | tt<br>و | о<br>5 | 呼時  | 間間      | 305        | ガ<br>分 |    |    |   |   |   |   |   |   |          |   |
| 10         | 뙆    | 備時間     | 1     |             |     |    |     |     |      |    |    |     |   |      | Ι  | Π        |          | Ι  |    |     |     |    |    |     |       |           |     |        |           |      |     |              |          |      |   |     |         | 0      | 時   | 間       | 0          | 分      |    |    |   |   |   |   |   |   |          |   |
| 11         | 休    | 止時間     |       | Ш           |     |    |     |     |      |    |    |     |   |      |    |          |          |    |    |     |     |    | ļ  |     |       |           |     | ļ      |           |      |     |              |          |      |   |     |         | 0      | 時   | 間       | 303        | 分      |    |    |   |   |   |   |   |   |          |   |
| 12         | 作    |         |       |             |     |    |     |     |      |    |    |     |   |      |    |          |          |    |    |     |     |    |    |     |       |           |     |        | 9-<br>7-5 | 5    | }   | ( -<br>ທີ່ສີ | ター<br>8み | -    |   | ,   | 的       | 192    | 離の  | 誘       | ∌          |        |    |    |   |   |   |   |   |   |          |   |
| 13         | 業内   |         | 路面    | 整正          |     |    |     |     |      |    |    |     |   |      |    |          |          |    |    |     |     |    |    | A   | 始     | <u></u> π | 時   |        |           | 0    | 1.0 | )            |          |      |   |     |         | 22     | 2.0 | )       |            |        |    |    |   |   |   |   |   |   |          |   |
| 14         | 容    |         |       |             |     |    |     |     |      |    |    |     |   |      |    |          |          |    |    |     |     |    |    | в   | 終     | <u></u> π | 時   |        |           | - 1  | 6.  | 0            |          |      |   |     |         | 22     | 9.0 | )       |            |        |    |    |   |   |   |   |   |   |          |   |
| 15         | æ    |         |       |             |     |    |     |     |      |    |    |     |   |      |    |          |          |    |    |     |     |    |    | c   | в     | - 4       | 1   |        |           | 1    | 6.  | 0            | (        | 時    | ) |     |         | 7      | . 0 |         | (km)       |        |    |    |   |   |   |   |   |   |          |   |
| 16         |      | 作葉量     | { ( 1 | 8:40        | )   |    |     |     |      |    |    |     |   |      |    |          |          |    |    |     |     |    |    |     |       |           |     | 2      | š         | 料    |     | ij           | 7        | ñ    | 1 | fô  | 量       | t      |     |         |            |        |    |    |   |   |   |   |   |   |          |   |
| 17         | 修理▽  |         |       |             |     |    |     |     |      |    |    |     |   |      |    |          |          |    |    |     |     |    |    | Ħ   | v     | リン        | /   |        |           | 90   |     | 8            |          | グ    | y | ス   |         |        |     | 32      | 1          | kg     |    |    |   |   |   |   |   |   |          |   |
| 18         | (は盤婆 |         |       |             |     |    |     |     |      |    |    |     |   |      |    |          |          |    |    |     |     |    |    | 轁   |       | ¥         | ŧ.  |        |           | 30   |     | l            |          |      |   |     |         |        |     |         |            |        |    |    |   |   |   |   |   |   |          |   |
| 19         | 内容的  |         |       |             |     |    |     |     |      |    |    |     |   |      |    |          |          |    |    |     |     |    |    | 灈   | 13    | 1 14      | ŧ   |        |           | 16   |     | l            |          |      |   |     |         |        |     |         |            |        |    |    |   |   |   |   |   |   |          |   |
| 20         | 4    |         |       |             |     |    |     |     |      |    |    |     |   |      |    |          |          |    |    |     |     |    |    | 作   | \$    | b ¥       | ŧ   |        |           | 17   |     | l            |          |      |   |     |         |        |     |         |            |        |    |    |   |   |   |   |   |   |          |   |
| 21         |      |         |       |             |     |    |     |     |      |    |    |     |   |      |    |          |          |    |    |     |     |    |    |     |       |           |     |        |           |      |     |              |          |      |   |     |         |        |     |         |            |        |    |    |   |   |   |   |   |   |          |   |
| 22         |      |         |       |             | _   |    | -   | 補   | 助    | \$ | 1  | \$  | 附 | 1    | Ŧ  | 谿        |          | 線  |    |     | Ι   |    | ₹  | σŔ  | ĝσ)   | 除         | Ŧ۶  | 綿      | _         |      | _   | _            | _        | _    |   |     |         | _      | _   | _       | _          |        |    |    |   |   |   | _ |   |   |          |   |
| H 4<br>コマン | F H  | _ sheet | 1/1   | 0/          |     |    |     |     |      |    |    |     |   |      |    |          |          |    |    |     |     |    |    |     | 1     |           | -   | -      | _         | _    | -   | -            | -        | -    | - | _   | 1       |        |     |         | 31 [4      | 1      | 10 | 0% | ( | ) | _ |   |   |   | ►<br>-(1 | Ð |

## ■マスター登録

使用機械・エ区・路線・運転手等をあらかじめマスター登録することにより、入力作業を省略できます。

(1)「書類入力画面」より[マスター登録]ボタンをクリックします。

| 親人力      | )画面                         |                                                                                                    |                                                                                                    |                                                                                                    |      |     |      |                                                                                                    |                                                                                                    |                                                                                                    |                                                                                                    |                                                                                                    |                                                                                                    |                                                                                                    |                                                                                                    |                                                                                                    |                                                                                                    |                                                                                                    |                                                                                                    |                                                                                                    |                                                                                                    |                                                                                                    |                                                                                                    |                                                                                                    |                                                                                                    |                                                                                                    |                                                                                                    |
|----------|-----------------------------|----------------------------------------------------------------------------------------------------|----------------------------------------------------------------------------------------------------|----------------------------------------------------------------------------------------------------|------|-----|------|----------------------------------------------------------------------------------------------------|----------------------------------------------------------------------------------------------------|----------------------------------------------------------------------------------------------------|----------------------------------------------------------------------------------------------------|----------------------------------------------------------------------------------------------------|----------------------------------------------------------------------------------------------------|----------------------------------------------------------------------------------------------------|----------------------------------------------------------------------------------------------------|----------------------------------------------------------------------------------------------------|----------------------------------------------------------------------------------------------------|----------------------------------------------------------------------------------------------------|----------------------------------------------------------------------------------------------------|----------------------------------------------------------------------------------------------------|----------------------------------------------------------------------------------------------------|----------------------------------------------------------------------------------------------------|----------------------------------------------------------------------------------------------------|----------------------------------------------------------------------------------------------------|----------------------------------------------------------------------------------------------------|----------------------------------------------------------------------------------------------------|----------------------------------------------------------------------------------------------------|
| 771.     | Jl/( <u>E</u> )             |                                                                                                    | -                                                                                                    |                                                                                                    |      | _   |      |                                                                                                    |                                                                                                    |                                                                                                    |                                                                                                    |                                                                                                    |                                                                                                    |                                                                                                    |                                                                                                    |                                                                                                    |                                                                                                    |                                                                                                    |                                                                                                    |                                                                                                    |                                                                                                    |                                                                                                    |                                                                                                    |                                                                                                    |                                                                                                    |                                                                                                    |                                                                                                    |
| 🔏 🖫      | ರಿ 🎽                        | Excel                                                                                                    |                                                                                                    | 🔏 🧟                                                                                                    | スター3 | 登録  |      |                                                                                                    |                                                                                                    |                                                                                                    |                                                                                                    |                                                                                                    |                                                                                                    |                                                                                                    |                                                                                                    |                                                                                                    |                                                                                                    |                                                                                                    |                                                                                                    |                                                                                                    |                                                                                                    |                                                                                                    |                                                                                                    |                                                                                                    |                                                                                                    |                                                                                                    |                                                                                                    |
|          | 1                           |                                                                                                    |                                                                                                    |                                                                                                    |      |     |      |                                                                                                    |                                                                                                    |                                                                                                    |                                                                                                    |                                                                                                    |                                                                                                    |                                                                                                    |                                                                                                    |                                                                                                    |                                                                                                    |                                                                                                    |                                                                                                    |                                                                                                    |                                                                                                    |                                                                                                    |                                                                                                    |                                                                                                    |                                                                                                    |                                                                                                    |                                                                                                    |
| *        | 者名                          | 業者                                                                                                    | Δ — ·                                                                                                    | 1                                                                                                    |      |     | •    |                                                                                                    | 日作                                                                                                    | t P                                                                                                    | 平成                                                                                                    | 23年                                                                                                    | 12月                                                                                                    | 12E                                                                                                    |                                                                                                    |                                                                                                    | 天1                                                                                                    | 候                                                                                                    | P                                                                                                    |                                                                                                    | •                                                                                                    |                                                                                                    |                                                                                                    |                                                                                                    |                                                                                                    |                                                                                                    |                                                                                                    |
| тछ:      | 名称                          | TIX                                                                                                    | 4-2                                                                                                    | >                                                                                                    |      |     | -    | Ĩ                                                                                                    | 重新日                                                                                                    | e il                                                                                                    | 国東天三                                                                                                    | €Δ-                                                                                                    | -2                                                                                                    |                                                                                                    | -                                                                                                    |                                                                                                    | Rth:                                                                                                    | £ i                                                                                                    | うしょう かうしょう かっち しょうしん しょうしん しょうしょう しょうしょう しょう                                                                                                    | Δ-·                                                                                                    | 2                                                                                                    |                                                                                                    | -                                                                                                    |                                                                                                    |                                                                                                    |                                                                                                    |                                                                                                    |
| 188 tat. | - 2 3 5                     | 188 1at -                                                                                                    | 0 45.                                                                                                    |                                                                                                    |      |     |      | -<br>= -                                                                                                    | F 38-5                                                                                                    | . ~                                                                                                    |                                                                                                    | а — .<br>а — .                                                                                                    | _                                                                                                    |                                                                                                    |                                                                                                    | 661                                                                                                    | m 32.                                                                                                    |                                                                                                    | ws in                                                                                                    |                                                                                                    | • (                                                                                                    |                                                                                                    |                                                                                                    |                                                                                                    |                                                                                                    |                                                                                                    |                                                                                                    |
| 182,192  | -017                        | 132,192 -                                                                                                    | 017/                                                                                                    | 4-2                                                                                                    |      |     | •    | - <b>F</b>  9                                                                                                    | 9.001.4                                                                                                    | - 4                                                                                                    | s (w) 6                                                                                                    | 852                                                                                                    | -2                                                                                                    |                                                                                                    | •                                                                                                    | E1                                                                                                    | Ξœ.                                                                                                    | 5                                                                                                    | E 1E                                                                                                    | 留ち.                                                                                                    | A- 2                                                                                                    | 2                                                                                                    | •                                                                                                    |                                                                                                    |                                                                                                    |                                                                                                    |                                                                                                    |
|          |                             |                                                                                                    |                                                                                                    |                                                                                                    |      |     |      |                                                                                                    |                                                                                                    |                                                                                                    |                                                                                                    |                                                                                                    |                                                                                                    |                                                                                                    |                                                                                                    |                                                                                                    |                                                                                                    |                                                                                                    |                                                                                                    |                                                                                                    |                                                                                                    |                                                                                                    |                                                                                                    |                                                                                                    |                                                                                                    |                                                                                                    |                                                                                                    |
|          |                             | 0 1                                                                                                    | 2                                                                                                    | з.                                                                                                    | 45   | 6   | 7    | 8 9                                                                                                    | 10                                                                                                    | 11                                                                                                    | 12                                                                                                    | 13-1                                                                                                    | 4 15                                                                                                    | 16                                                                                                    | 17-1                                                                                                    | 8 19                                                                                                    | 20                                                                                                    | 21                                                                                                    | 22 2                                                                                                    | 23                                                                                                    |                                                                                                    |                                                                                                    |                                                                                                    | 稿                                                                                                    | 動時間の                                                                                                    | D入ナ                                                                                                    | J· 編集                                                                                                    |
| 運転       | 時間                          |                                                                                                    |                                                                                                    |                                                                                                    | _    |     |      |                                                                                                    |                                                                                                    | _                                                                                                    |                                                                                                    |                                                                                                    |                                                                                                    |                                                                                                    |                                                                                                    |                                                                                                    |                                                                                                    |                                                                                                    |                                                                                                    |                                                                                                    | 昼                                                                                                    | 7時間                                                                                                    | 40分                                                                                                    |                                                                                                    |                                                                                                    |                                                                                                    |                                                                                                    |
| <u> </u> |                             | $\parallel$                                                                                                    | +                                                                                                    | +                                                                                                    | _    | _   | +    |                                                                                                    | +                                                                                                    | _                                                                                                    |                                                                                                    | +                                                                                                    | _                                                                                                    | -                                                                                                    | +                                                                                                    |                                                                                                    | +                                                                                                    | -                                                                                                    |                                                                                                    | -+                                                                                                    | 俊                                                                                                    | 5時間                                                                                                    | 130分                                                                                                    |                                                                                                    |                                                                                                    |                                                                                                    |                                                                                                    |
| 整備       | 時間                          |                                                                                                    |                                                                                                    |                                                                                                    |      |     |      |                                                                                                    |                                                                                                    |                                                                                                    |                                                                                                    |                                                                                                    |                                                                                                    |                                                                                                    |                                                                                                    |                                                                                                    |                                                                                                    |                                                                                                    |                                                                                                    |                                                                                                    |                                                                                                    | 0時間                                                                                                    | 10分                                                                                                    |                                                                                                    | 画像の                                                                                                    | 確認                                                                                                    | (L)                                                                                                    |
| 休止       | 時間                          |                                                                                                    |                                                                                                    |                                                                                                    |      |     |      |                                                                                                    |                                                                                                    |                                                                                                    | _                                                                                                    |                                                                                                    |                                                                                                    |                                                                                                    |                                                                                                    |                                                                                                    |                                                                                                    |                                                                                                    |                                                                                                    |                                                                                                    |                                                                                                    | 1時間                                                                                                    | 10分                                                                                                    |                                                                                                    |                                                                                                    |                                                                                                    |                                                                                                    |
|          |                             |                                                                                                    |                                                                                                    |                                                                                                    |      |     |      |                                                                                                    |                                                                                                    |                                                                                                    |                                                                                                    |                                                                                                    |                                                                                                    |                                                                                                    |                                                                                                    |                                                                                                    |                                                                                                    |                                                                                                    |                                                                                                    |                                                                                                    |                                                                                                    | ( adja                                                                                                    | 1.000                                                                                                    |                                                                                                    |                                                                                                    |                                                                                                    |                                                                                                    |
|          | 路                           | 泉名                                                                                                    |                                                                                                    | 路續                                                                                                    | IA-: | 2-1 | R.   | 器線A                                                                                                    | -2-                                                                                                    | -2                                                                                                    |                                                                                                    |                                                                                                    |                                                                                                    | _                                                                                                    |                                                                                                    |                                                                                                    |                                                                                                    | _                                                                                                    | _                                                                                                    |                                                                                                    |                                                                                                    | t                                                                                                    | ービス                                                                                                    |                                                                                                    |                                                                                                    |                                                                                                    |                                                                                                    |
|          |                             | 自                                                                                                    |                                                                                                    | 区間                                                                                                    | 自A   | -2- | 🗵    | 【間自                                                                                                    | A-                                                                                                    | 2-2                                                                                                    |                                                                                                    |                                                                                                    |                                                                                                    |                                                                                                    |                                                                                                    |                                                                                                    |                                                                                                    |                                                                                                    |                                                                                                    |                                                                                                    |                                                                                                    | アた                                                                                                    | ワーメー                                                                                                    | -久 の言                                                                                                    | 売みまれ                                                                                                    | <b>〒36</b> 葉                                                                                                    | 鮮計の読み                                                                                                    |
|          | 区間                          | 至                                                                                                    |                                                                                                    | 区間                                                                                                    | Ī至Α  | -2- | 🗵    | 【間至                                                                                                    | EA-                                                                                                    | 2-2                                                                                                    |                                                                                                    |                                                                                                    |                                                                                                    |                                                                                                    |                                                                                                    |                                                                                                    |                                                                                                    |                                                                                                    |                                                                                                    | Δ                                                                                                    | 始業                                                                                                    | 。<br>8時                                                                                                    |                                                                                                    | 00                                                                                                    | ACI                                                                                                    | 2                                                                                                    | 22                                                                                                    |
|          | 区間                          | 距離(                                                                                                    | km)                                                                                                    |                                                                                                    |      | 2   | :1   |                                                                                                    |                                                                                                    | 22                                                                                                    |                                                                                                    |                                                                                                    |                                                                                                    |                                                                                                    |                                                                                                    |                                                                                                    |                                                                                                    |                                                                                                    |                                                                                                    | В                                                                                                    | 必業                                                                                                    | 時                                                                                                    | 0                                                                                                    | 16                                                                                                    |                                                                                                    | 2                                                                                                    | 29                                                                                                    |
| 作        | 降雪                          | '量( cm                                                                                                    | n)                                                                                                    |                                                                                                    |      | 1   | 5    |                                                                                                    |                                                                                                    | 15                                                                                                    |                                                                                                    |                                                                                                    |                                                                                                    |                                                                                                    |                                                                                                    |                                                                                                    |                                                                                                    |                                                                                                    |                                                                                                    | -                                                                                                    | C=B                                                                                                    | -A                                                                                                    |                                                                                                    | 16                                                                                                    |                                                                                                    |                                                                                                    | 7                                                                                                    |
| -        | 雪貨                          |                                                                                                    |                                                                                                    | 滞雪                                                                                                    | ***  |     | 清    | 留い                                                                                                    |                                                                                                    |                                                                                                    |                                                                                                    |                                                                                                    |                                                                                                    |                                                                                                    |                                                                                                    |                                                                                                    |                                                                                                    |                                                                                                    |                                                                                                    |                                                                                                    |                                                                                                    |                                                                                                    |                                                                                                    |                                                                                                    |                                                                                                    |                                                                                                    |                                                                                                    |
|          | 1作示                         | 区方                                                                                                    |                                                                                                    | 880H                                                                                                    | 1釜止  |     | - EE | 80032                                                                                                    | ê ilt.                                                                                                    | -                                                                                                    |                                                                                                    |                                                                                                    |                                                                                                    |                                                                                                    |                                                                                                    |                                                                                                    |                                                                                                    |                                                                                                    |                                                                                                    |                                                                                                    |                                                                                                    |                                                                                                    | 5                                                                                                    | 燃料                                                                                                    | 等 補                                                                                                    | 86 j                                                                                                    | <b>里</b>                                                                                                    |
|          | に日                          | 時間                                                                                                    | huni)<br>bai)                                                                                                    | 15:0                                                                                                    | 0    |     | 0 15 | 5:00                                                                                                    |                                                                                                    |                                                                                                    |                                                                                                    |                                                                                                    |                                                                                                    |                                                                                                    |                                                                                                    |                                                                                                    |                                                                                                    |                                                                                                    |                                                                                                    |                                                                                                    | ガソ                                                                                                    | ル                                                                                                    | 90                                                                                                    |                                                                                                    | グリース                                                                                                    |                                                                                                    | 32                                                                                                    |
|          | 輕油                          | (1)                                                                                                    |                                                                                                    | 10.0                                                                                                    | 0    | 1   | 5    | 0.00                                                                                                    |                                                                                                    | 15                                                                                                    |                                                                                                    |                                                                                                    |                                                                                                    |                                                                                                    |                                                                                                    |                                                                                                    |                                                                                                    |                                                                                                    |                                                                                                    |                                                                                                    | 軽                                                                                                    | 油 _                                                                                                    | 30                                                                                                    |                                                                                                    | その他                                                                                                    |                                                                                                    |                                                                                                    |
| 周        | ガソ                          | い)<br>シ(L)                                                                                                    |                                                                                                    |                                                                                                    |      | 4   | 5    |                                                                                                    |                                                                                                    | 45                                                                                                    |                                                                                                    |                                                                                                    |                                                                                                    |                                                                                                    |                                                                                                    |                                                                                                    |                                                                                                    |                                                                                                    |                                                                                                    |                                                                                                    | 潤滑                                                                                                    | 油                                                                                                    | 16                                                                                                    |                                                                                                    | その他                                                                                                    |                                                                                                    |                                                                                                    |
| 燃        | グリフ                         | (kg)                                                                                                    |                                                                                                    |                                                                                                    |      | 1   | 6    |                                                                                                    |                                                                                                    | 16                                                                                                    |                                                                                                    |                                                                                                    |                                                                                                    |                                                                                                    |                                                                                                    |                                                                                                    |                                                                                                    |                                                                                                    |                                                                                                    |                                                                                                    | 作動                                                                                                    | 防由                                                                                                    | 17                                                                                                    |                                                                                                    | その他                                                                                                    |                                                                                                    |                                                                                                    |
| #+       | ŧĽ                          | -JI(L)                                                                                                    |                                                                                                    |                                                                                                    |      |     |      |                                                                                                    |                                                                                                    |                                                                                                    |                                                                                                    |                                                                                                    |                                                                                                    |                                                                                                    |                                                                                                    |                                                                                                    |                                                                                                    |                                                                                                    |                                                                                                    |                                                                                                    |                                                                                                    |                                                                                                    |                                                                                                    |                                                                                                    |                                                                                                    |                                                                                                    |                                                                                                    |
| 8        | 幾械修                         | 理状》                                                                                                    | 兄                                                                                                    |                                                                                                    |      |     |      |                                                                                                    |                                                                                                    |                                                                                                    |                                                                                                    |                                                                                                    |                                                                                                    |                                                                                                    |                                                                                                    |                                                                                                    |                                                                                                    |                                                                                                    |                                                                                                    |                                                                                                    |                                                                                                    |                                                                                                    |                                                                                                    |                                                                                                    |                                                                                                    |                                                                                                    |                                                                                                    |
|          | 備                           | 考                                                                                                    |                                                                                                    |                                                                                                    |      |     |      |                                                                                                    |                                                                                                    |                                                                                                    |                                                                                                    |                                                                                                    |                                                                                                    |                                                                                                    |                                                                                                    |                                                                                                    |                                                                                                    |                                                                                                    |                                                                                                    |                                                                                                    |                                                                                                    |                                                                                                    |                                                                                                    |                                                                                                    |                                                                                                    |                                                                                                    |                                                                                                    |
|          |                             |                                                                                                    |                                                                                                    |                                                                                                    |      |     |      |                                                                                                    |                                                                                                    |                                                                                                    |                                                                                                    |                                                                                                    |                                                                                                    |                                                                                                    |                                                                                                    |                                                                                                    |                                                                                                    |                                                                                                    |                                                                                                    |                                                                                                    |                                                                                                    |                                                                                                    |                                                                                                    |                                                                                                    |                                                                                                    |                                                                                                    |                                                                                                    |
| •        |                             |                                                                                                    |                                                                                                    |                                                                                                    |      |     | -    |                                                                                                    | -                                                                                                    | -                                                                                                    | -                                                                                                    | -                                                                                                    |                                                                                                    | -                                                                                                    | -                                                                                                    | -                                                                                                    |                                                                                                    |                                                                                                    | ,                                                                                                    |                                                                                                    |                                                                                                    |                                                                                                    |                                                                                                    |                                                                                                    |                                                                                                    |                                                                                                    |                                                                                                    |
|          | ■ 774 開 工 機 運 整 休 作業 消費燃料 1 | <ul> <li>スクヨー画画</li> <li>ファイル(E)</li> <li>案者</li> <li>工区名称</li> <li>運転時間</li> <li>株止時間</li> <li>路間間</li> <li>(K)</li> <li>(K)</li> <li< td=""><td>コアイルビラアイル         コアイ・シート           コアイ・レート         マアイ・レート           コアイ・レート         マート           コアイ・レート         マート           コアイ・レート         マート           コアイ・レート         マート           コアイ・レート         マート           マート         マート           マート         マート           マート         マート           マート         マート           アート         マート           マート         マート           マート         マート</td><td>マアイルビ         マアイルビ           アイルジョン         マアイルジョン           第125         モンジョンジョン           第125         モンジョンジョン           東京名         菜者名           工区名称         工区A-2           機械名称         機械名称           0         1           空         個           協士時間         0           空間音         区間音           区間音         区間至           区間距離(km)         市           市&lt;</td>         電質           作業         空質           行び20(に)         ガンジン(に)           税械修理状況)         モビール(し)           機械修理状況)         モビール(し)           機械修理状況)         (備表</li<></ul> | コアイルビラアイル         コアイ・シート           コアイ・レート         マアイ・レート           コアイ・レート         マート           コアイ・レート         マート           コアイ・レート         マート           コアイ・レート         マート           コアイ・レート         マート           マート         マート           マート         マート           マート         マート           マート         マート           アート         マート           マート         マート           マート         マート | マアイルビ         マアイルビ           アイルジョン         マアイルジョン           第125         モンジョンジョン           第125         モンジョンジョン           東京名         菜者名           工区名称         工区A-2           機械名称         機械名称           0         1           空         個           協士時間         0           空間音         区間音           区間音         区間至           区間距離(km)         市           市< |      |     |      | マノル(E)       マノル(E)         フイル(E)       マノル(E)         コイン(E)       マノル(E)         コイン(E)       マノル(E)         二〇〇十二(2)       マノル(E)         二〇〇十二(2)       マノル(E)         三〇〇十二(2)       マノル(E)         夏(四)       ロー・ロー・ロー・ロー・ロー・ロー・ロー・ロー・ロー・ロー・ロー・ロー・ロー・ロ | マノノに         マノノに         マノノに         マノノに         マノノに         マノノに         マノノ・         マノノ・ <t< td=""><td>マノルに     マノッーの       コアレルに     マノッーの       コアレルに     マノッーの       コアレッーの     マノッーの       コアレッーの     コアレッーの       コアレッーの     コアレッーの       コアレッーの     ゴアレッーの       コアレッーの     ゴアレッーの       コアレッーの     ゴアレッーの       コアレッーの     ゴアレッーの       コアレッーの     ゴアレッーの       ゴアレッーの     ゴアレッーの       ゴアレッーの     ゴアレッーの       ゴアレッーの     ゴアレッーの       ゴアレッーの     ゴアレッーの       ゴアレッーの     ゴアレッーの       ブアレットの     ゴアレッーの       ブアレットの     ゴアレッーの       ゴアレットの     ゴアレットの       ゴアレットの     ゴアレットの</td><td>マノノレビ     マノノービン       コアレン     マノノー ジン       コアレン     マノノー ジン       コアレン     マノノー ジン       コアレン     運転手 ジェ       運転時間     ロ       2     ロ       2     ロ</td><td>マスター金銀         日付 平成           2月105         国内2           2月105         国内2           2月105         国内2           2日2         日付 平成           運転時間         国           2日2         4           2日3         4           2日3         4           210         1           211         1           211         1           211         1           211         1</td><td>マフター銀台       マスター金銀         ママクー銀台       ママクー金銀         ママクー銀台       ママクー金銀         ママクー銀台       正区名本         エ区スー2       運転手 運転手ム-         慶枝名称       徳枝名称A-2         0       1         2       3         4       5         6       7         8       6         7       8         9       1         2       1         1       1         2       1         2       1         2       1         2       1         2       1         2       1         2       1         2       1         2       1         2       1         2       1         2       1         2       1         2       1         3       1         3       1         3       1         3       1         3       1         3       1         4       1         4       1</td><td>取力目         取力目         取力目</td></t<> <td>マスター型       マスター型         副物3       国本         副物3       国本         副物3       国本         副物3       国本         国本       ロ         国本       国本         国本       日付         平雨番号       車雨番号         運転時間       日         日       日         国田       日         国田       日</td> <td>マフター銀行         マフター銀行         ママクー銀行         ママクー         ママクー         ママクー     <td>図川口         図フスクー全部         図マスクー全部         図マスクー全部         図マスクー全部           第名名         第名-1         日付         平成23年12月12日         運転手 二二         運転手 二二         2         2         2         2         2         2         2         2         2         2         2         2         2         2         2         2         2         2         2         2         2         2         2         2         2         2         2         2         2         2         2         2         2         2         2         2         2         2         2         2         2         2         2         2         2         2         2         2         2         2         2         2         2         2         2         2         2         2         2         2         2         2         2         2         2         2         2         2         2         2         2         2         2         2         2         2         2         2         2         2         2         2         2         2         2         2         2         2         2         2         2         2</td><td>マイル(E)       マイル(E)         マイル(E)       マイル(E)         マイル(E)       マイル(E)         マイル(E)       マイル(E)         マイル(E)       マイル(E)         マイル(E)       マイル(E)         マイル(E)       マイル(E)         マイル(E)       マイル(E)         マイル(E)       マイル(E)         マイル(E)       マイル(E)         マーク       マーク         マログ       マログ         マログ       マログ         マログ       ログ         マログ       &lt;</td><td>マノルに       マノルに       マノルに</td><td>マノルビ       マノルビ       マノルビ       マノク・金鉢         マノルビ       マノク・金鉢       運転チ       田付 平成23年12月12日       天候 雪         正区名称       工区A-2       運転手       運転手、運転手A-2       助手 助手         腹板名称       機械名称A-2       車両番号 車両番号A-2       管理番号 管理         0       1       2       3       4       5       6       7       8       9       10       11       12       13       14       15       16       17       18       19       20       21       22       22       2       2       1       1       1       1       1       1       1       1       1       1       1       1       1       1       1       1       1       1       1       1       1       1       1       1       1       1       1       1       1       1       1       1       1       1       1       1       1       1       1       1       1       1       1       1       1       1       1       1       1       1       1       1       1       1       1       1       1       1       1       1       1       1       1       1       <td< td=""><td>第70-04(D)         3P10-63       第70-04(D)         3P10-63       第70-04(D)         3P10-63       第70-04(D)         3P10-63       第50-04         3P10-63       第50-04         3P10-63       100-04         3P10-63       100-04         3P10-63       100-04         3P10-64       100-04         3P10-64       100-04         3P10-74       100-04     <!--</td--><td>マノルE       マノッーション         マノルE       マノッーション         マノルE       マノッーション         マノルE       マノッーション         マノッーション       運転手         マノッーション       運転手         運転手       運転手         東西番号       東西番号         0       1       2       3       4       5       6       7       8       9       10       1       12       13       14       15       16       17       18       19       20       21       22       23         運転時間       1       1       1       1       1       1       1       1       1       1       1       1       1       1       1       1       1       1       1       1       1       1       1       1       1       1       1       1       1       1       1       1       1       1       1       1       1       1       1       1       1       1       1       1       1       1       1       1       1       1       1       1       1       1       1       1       1       1       1       1       1       1       1</td><td>マノリレビ       マノリレビ       マノリレビ       マノリレビ       マノリレビ       マノリレビ       マノリレビ       マノリレビ       アノリレビ       アノリビ       アノリビ       アノリビ       アノリビ       アノリビ       アノリビ       アノリビ       アノリビ       アノリビ&lt;</td><td>マイル(E)         マイル(E)         マイル(E)         マイル(E)         マイル(E)         マイル(E)         マイル(E)         マイル(E)         マイル(E)         マイル(E)         マイル(E)         マイル(E)         マイル(E)         マイル(E)         マイル(E)         マイル(E)         マイル(E)         マイル(E)         マーク         マーク         マーク</td><td>マイル(L)         マイル(L)         マイル(L)         マイル(L)         マイル(L)         マイル(L)         マイル(L)         マイル(L)         マイル(L)         マイル(L)         マイル(L)         マイル(L)         マイル(L)         マイル(L)         マイル(L)         マイル(L)         マーク         運転手筒         ロ       ロ         マーク       運転手 二         運転時間       ロ         ロ       ロ         マーク       車         マーク       要用番号 車用番号 車用番号 本         マーク       車         ロ       ロ         マーク       車         マーク       車         ロ       ロ         マーク       車         ロ       ロ       ロ         ロ       ロ       ロ       ロ       ロ         マーク       マーク       マーク         マーク       ア時間の分       マーク         マーク       ロ       ロ       ロ       ロ       ロ       ロ       ロ       ロ       ロ       ロ       ロ       ロ       ロ       ロ       ロ       ロ</td><td>マノノルE       マノノレE       マノノレE       マノノレE       マノノレE       マノノレE       マノノレE       マノノレE       マノノレE       マノノレE       マノノレE       マノノレE       マノノLE       マレノE       アレーレE       アレーレE       <t< td=""><td>マノノルE       マノノレE       マノノレE       マノノレE       マノノレE       マノノレE       マノノレE       マノノレE       マノノレE       マノノレE       マノノレE       マノノレE       マノノLE       マノノLE       マノノLE       マノノLE       マノノLE       アノレE       アノレE</td></t<></td></td></td<></td></td> | マノルに     マノッーの       コアレルに     マノッーの       コアレルに     マノッーの       コアレッーの     マノッーの       コアレッーの     コアレッーの       コアレッーの     コアレッーの       コアレッーの     ゴアレッーの       コアレッーの     ゴアレッーの       コアレッーの     ゴアレッーの       コアレッーの     ゴアレッーの       コアレッーの     ゴアレッーの       ゴアレッーの     ゴアレッーの       ゴアレッーの     ゴアレッーの       ゴアレッーの     ゴアレッーの       ゴアレッーの     ゴアレッーの       ゴアレッーの     ゴアレッーの       ブアレットの     ゴアレッーの       ブアレットの     ゴアレッーの       ゴアレットの     ゴアレットの       ゴアレットの     ゴアレットの | マノノレビ     マノノービン       コアレン     マノノー ジン       コアレン     マノノー ジン       コアレン     マノノー ジン       コアレン     運転手 ジェ       運転時間     ロ       2     ロ       2     ロ | マスター金銀         日付 平成           2月105         国内2           2月105         国内2           2月105         国内2           2日2         日付 平成           運転時間         国           2日2         4           2日3         4           2日3         4           210         1           211         1           211         1           211         1           211         1 | マフター銀台       マスター金銀         ママクー銀台       ママクー金銀         ママクー銀台       ママクー金銀         ママクー銀台       正区名本         エ区スー2       運転手 運転手ム-         慶枝名称       徳枝名称A-2         0       1         2       3         4       5         6       7         8       6         7       8         9       1         2       1         1       1         2       1         2       1         2       1         2       1         2       1         2       1         2       1         2       1         2       1         2       1         2       1         2       1         2       1         2       1         3       1         3       1         3       1         3       1         3       1         3       1         4       1         4       1 | 取力目         取力目         取力目 | マスター型       マスター型         副物3       国本         副物3       国本         副物3       国本         副物3       国本         国本       ロ         国本       国本         国本       日付         平雨番号       車雨番号         運転時間       日         日       日         国田       日         国田       日 | マフター銀行         マフター銀行         ママクー銀行         ママクー         ママクー         ママクー <td>図川口         図フスクー全部         図マスクー全部         図マスクー全部         図マスクー全部           第名名         第名-1         日付         平成23年12月12日         運転手 二二         運転手 二二         2         2         2         2         2         2         2         2         2         2         2         2         2         2         2         2         2         2         2         2         2         2         2         2         2         2         2         2         2         2         2         2         2         2         2         2         2         2         2         2         2         2         2         2         2         2         2         2         2         2         2         2         2         2         2         2         2         2         2         2         2         2         2         2         2         2         2         2         2         2         2         2         2         2         2         2         2         2         2         2         2         2         2         2         2         2         2         2         2         2         2         2</td> <td>マイル(E)       マイル(E)         マイル(E)       マイル(E)         マイル(E)       マイル(E)         マイル(E)       マイル(E)         マイル(E)       マイル(E)         マイル(E)       マイル(E)         マイル(E)       マイル(E)         マイル(E)       マイル(E)         マイル(E)       マイル(E)         マイル(E)       マイル(E)         マーク       マーク         マログ       マログ         マログ       マログ         マログ       ログ         マログ       &lt;</td> <td>マノルに       マノルに       マノルに</td> <td>マノルビ       マノルビ       マノルビ       マノク・金鉢         マノルビ       マノク・金鉢       運転チ       田付 平成23年12月12日       天候 雪         正区名称       工区A-2       運転手       運転手、運転手A-2       助手 助手         腹板名称       機械名称A-2       車両番号 車両番号A-2       管理番号 管理         0       1       2       3       4       5       6       7       8       9       10       11       12       13       14       15       16       17       18       19       20       21       22       22       2       2       1       1       1       1       1       1       1       1       1       1       1       1       1       1       1       1       1       1       1       1       1       1       1       1       1       1       1       1       1       1       1       1       1       1       1       1       1       1       1       1       1       1       1       1       1       1       1       1       1       1       1       1       1       1       1       1       1       1       1       1       1       1       1       1       <td< td=""><td>第70-04(D)         3P10-63       第70-04(D)         3P10-63       第70-04(D)         3P10-63       第70-04(D)         3P10-63       第50-04         3P10-63       第50-04         3P10-63       100-04         3P10-63       100-04         3P10-63       100-04         3P10-64       100-04         3P10-64       100-04         3P10-74       100-04     <!--</td--><td>マノルE       マノッーション         マノルE       マノッーション         マノルE       マノッーション         マノルE       マノッーション         マノッーション       運転手         マノッーション       運転手         運転手       運転手         東西番号       東西番号         0       1       2       3       4       5       6       7       8       9       10       1       12       13       14       15       16       17       18       19       20       21       22       23         運転時間       1       1       1       1       1       1       1       1       1       1       1       1       1       1       1       1       1       1       1       1       1       1       1       1       1       1       1       1       1       1       1       1       1       1       1       1       1       1       1       1       1       1       1       1       1       1       1       1       1       1       1       1       1       1       1       1       1       1       1       1       1       1       1</td><td>マノリレビ       マノリレビ       マノリレビ       マノリレビ       マノリレビ       マノリレビ       マノリレビ       マノリレビ       アノリレビ       アノリビ       アノリビ       アノリビ       アノリビ       アノリビ       アノリビ       アノリビ       アノリビ       アノリビ&lt;</td><td>マイル(E)         マイル(E)         マイル(E)         マイル(E)         マイル(E)         マイル(E)         マイル(E)         マイル(E)         マイル(E)         マイル(E)         マイル(E)         マイル(E)         マイル(E)         マイル(E)         マイル(E)         マイル(E)         マイル(E)         マイル(E)         マーク         マーク         マーク</td><td>マイル(L)         マイル(L)         マイル(L)         マイル(L)         マイル(L)         マイル(L)         マイル(L)         マイル(L)         マイル(L)         マイル(L)         マイル(L)         マイル(L)         マイル(L)         マイル(L)         マイル(L)         マイル(L)         マーク         運転手筒         ロ       ロ         マーク       運転手 二         運転時間       ロ         ロ       ロ         マーク       車         マーク       要用番号 車用番号 車用番号 本         マーク       車         ロ       ロ         マーク       車         マーク       車         ロ       ロ         マーク       車         ロ       ロ       ロ         ロ       ロ       ロ       ロ       ロ         マーク       マーク       マーク         マーク       ア時間の分       マーク         マーク       ロ       ロ       ロ       ロ       ロ       ロ       ロ       ロ       ロ       ロ       ロ       ロ       ロ       ロ       ロ       ロ</td><td>マノノルE       マノノレE       マノノレE       マノノレE       マノノレE       マノノレE       マノノレE       マノノレE       マノノレE       マノノレE       マノノレE       マノノレE       マノノLE       マレノE       アレーレE       アレーレE       <t< td=""><td>マノノルE       マノノレE       マノノレE       マノノレE       マノノレE       マノノレE       マノノレE       マノノレE       マノノレE       マノノレE       マノノレE       マノノレE       マノノLE       マノノLE       マノノLE       マノノLE       マノノLE       アノレE       アノレE</td></t<></td></td></td<></td> | 図川口         図フスクー全部         図マスクー全部         図マスクー全部         図マスクー全部           第名名         第名-1         日付         平成23年12月12日         運転手 二二         運転手 二二         2         2         2         2         2         2         2         2         2         2         2         2         2         2         2         2         2         2         2         2         2         2         2         2         2         2         2         2         2         2         2         2         2         2         2         2         2         2         2         2         2         2         2         2         2         2         2         2         2         2         2         2         2         2         2         2         2         2         2         2         2         2         2         2         2         2         2         2         2         2         2         2         2         2         2         2         2         2         2         2         2         2         2         2         2         2         2         2         2         2         2         2 | マイル(E)       マイル(E)         マイル(E)       マイル(E)         マイル(E)       マイル(E)         マイル(E)       マイル(E)         マイル(E)       マイル(E)         マイル(E)       マイル(E)         マイル(E)       マイル(E)         マイル(E)       マイル(E)         マイル(E)       マイル(E)         マイル(E)       マイル(E)         マーク       マーク         マログ       マログ         マログ       マログ         マログ       ログ         マログ       < | マノルに       マノルに       マノルに | マノルビ       マノルビ       マノルビ       マノク・金鉢         マノルビ       マノク・金鉢       運転チ       田付 平成23年12月12日       天候 雪         正区名称       工区A-2       運転手       運転手、運転手A-2       助手 助手         腹板名称       機械名称A-2       車両番号 車両番号A-2       管理番号 管理         0       1       2       3       4       5       6       7       8       9       10       11       12       13       14       15       16       17       18       19       20       21       22       22       2       2       1       1       1       1       1       1       1       1       1       1       1       1       1       1       1       1       1       1       1       1       1       1       1       1       1       1       1       1       1       1       1       1       1       1       1       1       1       1       1       1       1       1       1       1       1       1       1       1       1       1       1       1       1       1       1       1       1       1       1       1       1       1       1       1 <td< td=""><td>第70-04(D)         3P10-63       第70-04(D)         3P10-63       第70-04(D)         3P10-63       第70-04(D)         3P10-63       第50-04         3P10-63       第50-04         3P10-63       100-04         3P10-63       100-04         3P10-63       100-04         3P10-64       100-04         3P10-64       100-04         3P10-74       100-04     <!--</td--><td>マノルE       マノッーション         マノルE       マノッーション         マノルE       マノッーション         マノルE       マノッーション         マノッーション       運転手         マノッーション       運転手         運転手       運転手         東西番号       東西番号         0       1       2       3       4       5       6       7       8       9       10       1       12       13       14       15       16       17       18       19       20       21       22       23         運転時間       1       1       1       1       1       1       1       1       1       1       1       1       1       1       1       1       1       1       1       1       1       1       1       1       1       1       1       1       1       1       1       1       1       1       1       1       1       1       1       1       1       1       1       1       1       1       1       1       1       1       1       1       1       1       1       1       1       1       1       1       1       1       1</td><td>マノリレビ       マノリレビ       マノリレビ       マノリレビ       マノリレビ       マノリレビ       マノリレビ       マノリレビ       アノリレビ       アノリビ       アノリビ       アノリビ       アノリビ       アノリビ       アノリビ       アノリビ       アノリビ       アノリビ&lt;</td><td>マイル(E)         マイル(E)         マイル(E)         マイル(E)         マイル(E)         マイル(E)         マイル(E)         マイル(E)         マイル(E)         マイル(E)         マイル(E)         マイル(E)         マイル(E)         マイル(E)         マイル(E)         マイル(E)         マイル(E)         マイル(E)         マーク         マーク         マーク</td><td>マイル(L)         マイル(L)         マイル(L)         マイル(L)         マイル(L)         マイル(L)         マイル(L)         マイル(L)         マイル(L)         マイル(L)         マイル(L)         マイル(L)         マイル(L)         マイル(L)         マイル(L)         マイル(L)         マーク         運転手筒         ロ       ロ         マーク       運転手 二         運転時間       ロ         ロ       ロ         マーク       車         マーク       要用番号 車用番号 車用番号 本         マーク       車         ロ       ロ         マーク       車         マーク       車         ロ       ロ         マーク       車         ロ       ロ       ロ         ロ       ロ       ロ       ロ       ロ         マーク       マーク       マーク         マーク       ア時間の分       マーク         マーク       ロ       ロ       ロ       ロ       ロ       ロ       ロ       ロ       ロ       ロ       ロ       ロ       ロ       ロ       ロ       ロ</td><td>マノノルE       マノノレE       マノノレE       マノノレE       マノノレE       マノノレE       マノノレE       マノノレE       マノノレE       マノノレE       マノノレE       マノノレE       マノノLE       マレノE       アレーレE       アレーレE       <t< td=""><td>マノノルE       マノノレE       マノノレE       マノノレE       マノノレE       マノノレE       マノノレE       マノノレE       マノノレE       マノノレE       マノノレE       マノノレE       マノノLE       マノノLE       マノノLE       マノノLE       マノノLE       アノレE       アノレE</td></t<></td></td></td<> | 第70-04(D)         3P10-63       第70-04(D)         3P10-63       第70-04(D)         3P10-63       第70-04(D)         3P10-63       第50-04         3P10-63       第50-04         3P10-63       100-04         3P10-63       100-04         3P10-63       100-04         3P10-64       100-04         3P10-64       100-04         3P10-74       100-04 </td <td>マノルE       マノッーション         マノルE       マノッーション         マノルE       マノッーション         マノルE       マノッーション         マノッーション       運転手         マノッーション       運転手         運転手       運転手         東西番号       東西番号         0       1       2       3       4       5       6       7       8       9       10       1       12       13       14       15       16       17       18       19       20       21       22       23         運転時間       1       1       1       1       1       1       1       1       1       1       1       1       1       1       1       1       1       1       1       1       1       1       1       1       1       1       1       1       1       1       1       1       1       1       1       1       1       1       1       1       1       1       1       1       1       1       1       1       1       1       1       1       1       1       1       1       1       1       1       1       1       1       1</td> <td>マノリレビ       マノリレビ       マノリレビ       マノリレビ       マノリレビ       マノリレビ       マノリレビ       マノリレビ       アノリレビ       アノリビ       アノリビ       アノリビ       アノリビ       アノリビ       アノリビ       アノリビ       アノリビ       アノリビ&lt;</td> <td>マイル(E)         マイル(E)         マイル(E)         マイル(E)         マイル(E)         マイル(E)         マイル(E)         マイル(E)         マイル(E)         マイル(E)         マイル(E)         マイル(E)         マイル(E)         マイル(E)         マイル(E)         マイル(E)         マイル(E)         マイル(E)         マーク         マーク         マーク</td> <td>マイル(L)         マイル(L)         マイル(L)         マイル(L)         マイル(L)         マイル(L)         マイル(L)         マイル(L)         マイル(L)         マイル(L)         マイル(L)         マイル(L)         マイル(L)         マイル(L)         マイル(L)         マイル(L)         マーク         運転手筒         ロ       ロ         マーク       運転手 二         運転時間       ロ         ロ       ロ         マーク       車         マーク       要用番号 車用番号 車用番号 本         マーク       車         ロ       ロ         マーク       車         マーク       車         ロ       ロ         マーク       車         ロ       ロ       ロ         ロ       ロ       ロ       ロ       ロ         マーク       マーク       マーク         マーク       ア時間の分       マーク         マーク       ロ       ロ       ロ       ロ       ロ       ロ       ロ       ロ       ロ       ロ       ロ       ロ       ロ       ロ       ロ       ロ</td> <td>マノノルE       マノノレE       マノノレE       マノノレE       マノノレE       マノノレE       マノノレE       マノノレE       マノノレE       マノノレE       マノノレE       マノノレE       マノノLE       マレノE       アレーレE       アレーレE       <t< td=""><td>マノノルE       マノノレE       マノノレE       マノノレE       マノノレE       マノノレE       マノノレE       マノノレE       マノノレE       マノノレE       マノノレE       マノノレE       マノノLE       マノノLE       マノノLE       マノノLE       マノノLE       アノレE       アノレE</td></t<></td> | マノルE       マノッーション         マノルE       マノッーション         マノルE       マノッーション         マノルE       マノッーション         マノッーション       運転手         マノッーション       運転手         運転手       運転手         東西番号       東西番号         0       1       2       3       4       5       6       7       8       9       10       1       12       13       14       15       16       17       18       19       20       21       22       23         運転時間       1       1       1       1       1       1       1       1       1       1       1       1       1       1       1       1       1       1       1       1       1       1       1       1       1       1       1       1       1       1       1       1       1       1       1       1       1       1       1       1       1       1       1       1       1       1       1       1       1       1       1       1       1       1       1       1       1       1       1       1       1       1       1 | マノリレビ       マノリレビ       マノリレビ       マノリレビ       マノリレビ       マノリレビ       マノリレビ       マノリレビ       アノリレビ       アノリビ       アノリビ       アノリビ       アノリビ       アノリビ       アノリビ       アノリビ       アノリビ       アノリビ< | マイル(E)         マイル(E)         マイル(E)         マイル(E)         マイル(E)         マイル(E)         マイル(E)         マイル(E)         マイル(E)         マイル(E)         マイル(E)         マイル(E)         マイル(E)         マイル(E)         マイル(E)         マイル(E)         マイル(E)         マイル(E)         マーク         マーク         マーク | マイル(L)         マイル(L)         マイル(L)         マイル(L)         マイル(L)         マイル(L)         マイル(L)         マイル(L)         マイル(L)         マイル(L)         マイル(L)         マイル(L)         マイル(L)         マイル(L)         マイル(L)         マイル(L)         マーク         運転手筒         ロ       ロ         マーク       運転手 二         運転時間       ロ         ロ       ロ         マーク       車         マーク       要用番号 車用番号 車用番号 本         マーク       車         ロ       ロ         マーク       車         マーク       車         ロ       ロ         マーク       車         ロ       ロ       ロ         ロ       ロ       ロ       ロ       ロ         マーク       マーク       マーク         マーク       ア時間の分       マーク         マーク       ロ       ロ       ロ       ロ       ロ       ロ       ロ       ロ       ロ       ロ       ロ       ロ       ロ       ロ       ロ       ロ | マノノルE       マノノレE       マノノレE       マノノレE       マノノレE       マノノレE       マノノレE       マノノレE       マノノレE       マノノレE       マノノレE       マノノレE       マノノLE       マレノE       アレーレE       アレーレE <t< td=""><td>マノノルE       マノノレE       マノノレE       マノノレE       マノノレE       マノノレE       マノノレE       マノノレE       マノノレE       マノノレE       マノノレE       マノノレE       マノノLE       マノノLE       マノノLE       マノノLE       マノノLE       アノレE       アノレE</td></t<> | マノノルE       マノノレE       マノノレE       マノノレE       マノノレE       マノノレE       マノノレE       マノノレE       マノノレE       マノノレE       マノノレE       マノノレE       マノノLE       マノノLE       マノノLE       マノノLE       マノノLE       アノレE       アノレE |

(2)「マスター登録」画面で必要な項目を登録します。

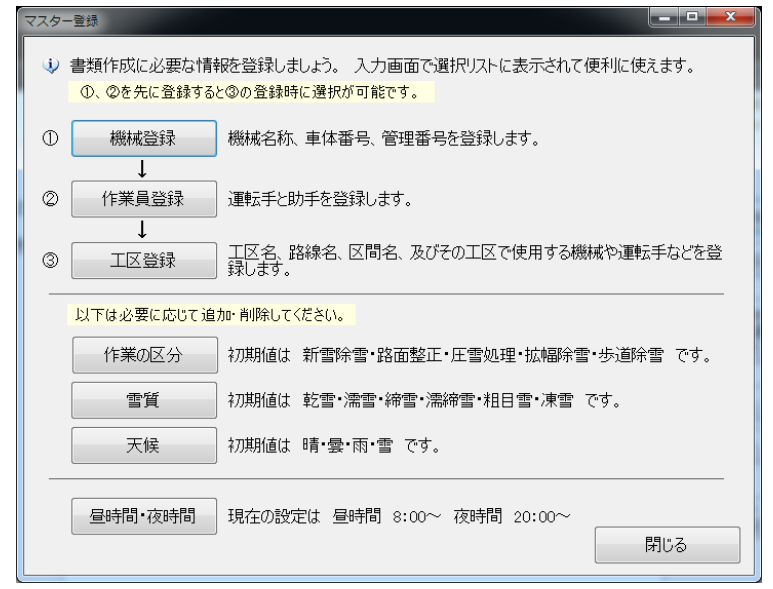

[機械登録]:機械名称、車体番号、管理番号を登録します。

建設機械登録

| ·設機械登録                                                                                                    | 建設機械追加 |
|----------------------------------------------------------------------------------------------------|--------|
| 登録されている建設機械<br>機械名称。 管理番号 車体番号<br>機械名称ムー1 車両番号A. 管理番号A.<br>機械名称ムー2 車両番号A. 管理番号A.<br>機械名称ムー3 車両番号A. 管理番号A.<br>編集 | 機械名称   |
| ок<br>• • • • • • • • • • • • • • • • • • •                                                                     |        |

#### [作業員登録]:運転手・助手を登録します。

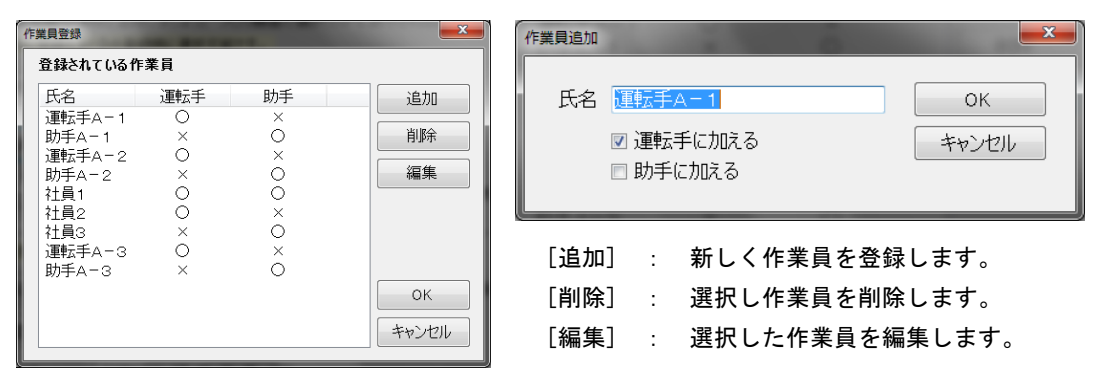

[工区登録]: 工区名、路線名、区間名、及びその工区で使用する機械や運転手などを登録します。

| 工芸者  | 追加] : 新しくエ区を登録します。<br>判除] : 選択しエ区情報を削除します。<br>編集] : 選択したエ区情報を編集します。                                                                                                    |
|------|----------------------------------------------------------------------------------------------------|
| 工区名称 | エ区名称 : エ区の名称を入力します。<br>機械名称 : [機械登録]マスターより選択可能(入力も可)。<br>車両番号 : [機械登録]マスターより自動参照(入力も可)。<br>管理番号 : [機械登録]マスターより自動参照(入力も可)。<br>運転手 : [作業員登録]マスターより選択可能(入力も可)。<br>助手 : [作業員登録]マスターより選択可能(入力も可)。 |
|      | 路線 : 工区内に複数路線がある場合に登録します。 [路線を追加] :路線を追加する場合にクリックします。                                                                                                    |

[路線を削除] :選択中の路線(表示切替ボタンで変更)を 削除します。

※以下のマスターは、初期値の他に必要な場合に登録します。

- [作業の区分] : 初期値は、[新雪除雪] [路面整正] [圧雪処理] [拡幅除雪] [歩道除雪]
- [**雪質**] : 初期値は、[乾雪] [濡雪] [締雪] [濡締雪] [粗目雪] [凍雪]
- [天候] : 初期値は、[晴] [曇] [雨] [雪]
- [**昼時間・夜時間**] : 初期値は、昼時間 8:00・夜時間 20:00

# <u>お問合せ先</u> ワイズ公共データシステム株式会社

TIL

本社:〒380-0815 長野市田町 2120-1

TEL:026-232-1145 FAX:026-232-1190

E-Mail info@wise-pds.jp URL:http://www.wise-pds.jp/ 北海道営業所: 札幌市中央区北1条西2丁目11-1 23山京ビル7階 TEL:011-802-7685 FAX:011-802-7814 大阪営業所:大阪市中央区内本町2-4-16 オフィスポート内本町3階 TEL:06-6948-6615 FAX:06-6948-6685 福岡営業所:福岡市博多区博多駅前3-4-8 ダヴィンチ博多シティ3階 TEL:092-292-8108 FAX:092-292-8125

# 開発元:株式会社ワイズ

本社:〒380-0803 長野市三輪 1-8-14

TEL: 026-266-0710 FAX: 026-266-0845

<u> サポートセンター:0269-65-4221</u>